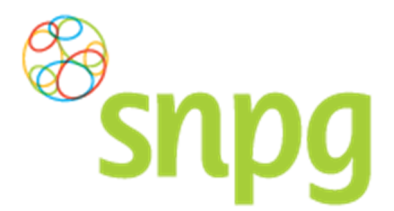

# GEBRUIKERSHANDLEIDING

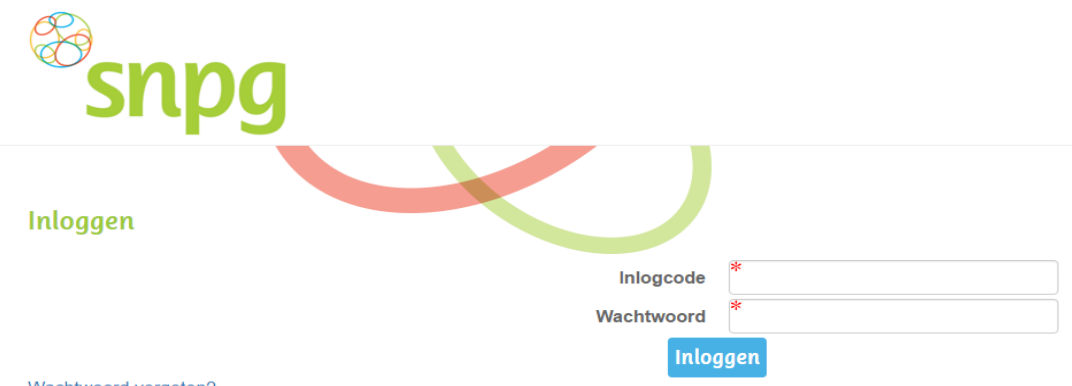

#### Wachtwoord vergeten?

# WEBAPPLICATIE GRIEPVACCINS

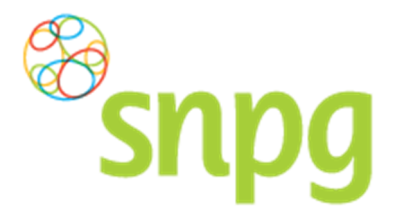

# Documentgegevens

#### Versiebeheer

| Versie | Datum         | Auteur | Omschrijving                                                                                                    |
|--------|---------------|--------|----------------------------------------------------------------------------------------------------|
| 1.0    | 26-04-2013    | SNPG   |                                                                                                    |
| 1.1    | 27-03-2014    | SNPG   | Inhoudsopgave aangepast<br>1.1. scherm meldingstekst toegevoegd<br>2.2 aangepast, ook wijzigen F&U meegenomen<br>7.3 toegevoegd<br>Oud 7.3 wordt 7.4<br>8.2 toegevoegd<br>Oud 8.2 wordt 8.3<br>Hoofdstuk 9 update schermafbeeldingen |
| 1.2    | Augustus 2015 | Jorgen | Aanpassing ivm nieuw logo                                                                                                    |
| 1.3    | Mei 2016      | Jorgen | Aanpassing ivm nieuwe huisstijl webapplicatie                                                                                                    |

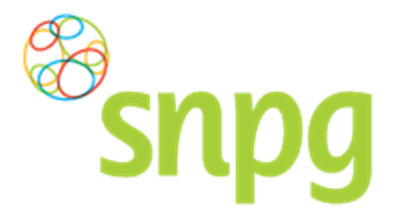

# INHOUDSOPGAVE

| AL | .GEME | ENE INFORMATIE                                                   | . 4 |
|----|-------|------------------------------------------------------------------|-----|
| 1  | INL   | OGGEN                                                            | . 5 |
|    | 1.1   | Inloggen in de webapplicatie                                     | . 5 |
|    | 1.2   | Wachtwoord vergeten                                              | . 8 |
|    | 1.3   | Account geblokkeerd                                              | 10  |
| 2  | СО    | RRESPONDENTIEGEGEVENS                                            | 11  |
|    | 2.1   | Correspondentiegegevens wijzigen                                 | 13  |
|    | 2.2   | Alternatief afleveradres invoeren                                | 17  |
|    | 2.3   | Alternatief afleveradres inactiveren                             | 20  |
|    | 2.4   | Alternatief afleveradres activeren                               | 22  |
| 3  | BE    | STELLEN VACCINS                                                  | 23  |
| 4  | BE    | STELLEN FOLDERS EN UITNODIGINGSKAARTEN                           | 27  |
|    | 4.1   | Bestellen folders                                                | 27  |
|    | 4.2   | Bestellen uitnodigingskaarten                                    | 28  |
|    | 4.3   | Afleverdatum folders en/of uitnodigingskaarten                   | 28  |
| 5  | BE    | STELBEVESTIGING EN AKKOORD                                       | 29  |
|    | 5.1   | Bestelbevestiging                                                | 29  |
|    | 5.2   | Akkoord                                                          | 30  |
| 6  | GE    | PLAATSTE BESTELLING(EN) HUIDIG SEIZOEN                           | 32  |
| 7  | BE    | STELLING VACCINS WIJZIGEN                                        | 33  |
|    | 7.1   | Het aantal vaccins wijzigen van uw bestelling vaccins            | 33  |
|    | 7.2   | Afleverdatum bestelling vaccins wijzigen                         | 36  |
|    | 7.3   | Afleveradres bestelling vaccins wijzigen                         | 36  |
|    | 7.4   | Bestelling vaccins verwijderen                                   | 36  |
| 8  | BE    | STELLING FOLDERS EN UITNODIGINGSKAARTEN WIJZIGEN                 | 38  |
|    | 8.1   | Hoogte van de bestelling folders en uitnodigingskaarten wijzigen | 38  |
|    | 8.2   | Afleveradres bestelling folders en uitnodigingskaarten wijzigen  | 40  |
|    | 8.3   | Bestelling folders en uitnodigingskaarten verwijderen            | 41  |
| 9  | DE    | CLAREREN VACCINS                                                 | 43  |
|    | 9.1   | Declaratie                                                       | 43  |
|    | 9.2   | Opvragen ingevoerde declaratie huidig jaar en voorgaande jaren   | 49  |
|    | 9.3   | Verwijderen/wijzigen declaratie                                  | 51  |
| 10 | VO    | ORWAARDEN                                                        | 54  |

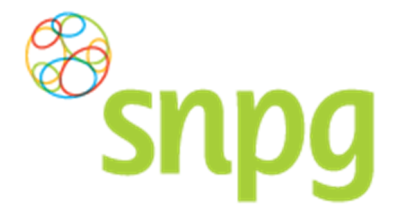

### **ALGEMENE INFORMATIE**

#### Waarom deze handleiding?

Huisartsen spelen al zo'n 15 jaar een belangrijke rol bij de het Nationaal Programma Grieppreventie. Met ingang van 2010 is het alleen nog mogelijk om griepvaccins voor de griepcampagne via de website van de Stichting Nationaal Programma Grieppreventie (SNPG) te bestellen en te declareren. Deze handleiding is geschreven om u stap voor stap te helpen bij het bestellen en declareren, maar u kunt het ook gebruiken als naslagwerk indien u problemen ondervindt.

# Verkrijgen van een inlogcode en wachtwoord voor een huisarts die eerder bij de SNPG heeft besteld

De inlogcode heeft u eenmalig ontvangen van SNPG. Dit is de praktijk AGB-code bestaande uit alleen cijfers.

#### Verkrijgen van een inlogcode en wachtwoord voor een nieuw gevestigde huisarts

Wanneer u als nieuwe huisarts van Vektis een AGB-code hebt ontvangen, neemt u contact op met de helpdesk van de SNPG via het telefoonnummer 0900 – 47 43 777 of via mail: griep@snpg.nl.

- U geeft aan dat u een nieuwe huisarts bent
- U ontvangt een digitaal formulier van de SNPG
- U vult dit formulier in en retourneert dit per mail aan de SNPG
- De SNPG maakt een gebruikersaccount voor u aan
- De SNPG mailt u de inlogcode en het wachtwoord, waarmee u kunt inloggen in de webapplicatie en u de vaccins kunt bestellen en declareren.

#### Contact met SNPG

Wanneer u problemen ondervindt en u kunt het antwoord op uw vraag niet terugvinden op de website van SNPG (<u>www.snpg.nl</u>) kunt u contact opnemen met SNPG.

#### **Openingstijden**

SNPG is telefonisch bereikbaar van maandag tot en met vrijdag tussen 9:00 uur en 12:00 uur en van 12:45 tot 17:00 uur.

Correspondentiegegevens SNPG

 Telefoonnummer
 : 0900 - 47 43 777 (0,10 ct. p/m)

 E-mail adres
 : griep@snpg.nl

#### Inlogcode en wachtwoord

Om in te kunnen loggen in de webapplicatie van de SNPG hebt u een inlogcode en wachtwoord nodig.

#### Inlogcode

De inlogcode is gelijk aan de AGB-code van de praktijk, bestaande uit alleen cijfers.

#### Wachtwoord

Wanneer er voor u een gebruikersaccount wordt aangemaakt, dan ontvangt u per mail de correcte inloggegevens (inlogcode en wachtwoord). Dit wachtwoord bestaat uit 8 karakters. Wanneer u voor de eerste keer inlogt zal aan u gevraagd worden dit wachtwoord te wijzigen. Meer informatie hierover vindt u in § 1.1 van deze gebruikershandleiding.

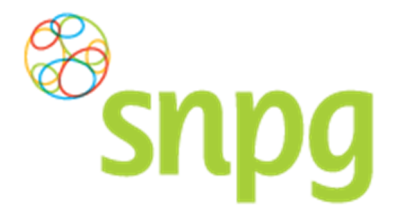

# 1 INLOGGEN

U hebt uw inlogcode en wachtwoord bij de hand en wilt gaan inloggen in de webapplicatie. Deze webapplicatie is te bereiken via de internetsite van de SNPG (www.snpg.nl). Onderstaand wordt aan de hand van tekst en beeld weergegeven hoe u het inlogscherm van de webapplicatie bereikt.

# 1.1 Inloggen in de webapplicatie

### Stap 1

U opent de internetbrowser op uw computer (bijvoorbeeld Google Chrome).

### Stap 2

In de adresbalk van uw internetbrowser typt u het webadres in van de SNPG, dit is www.snpg.nl.

### Stap 3

Op de internetpagina van de SNPG ziet u in het bovenste menu helemaal rechts *Inloggen*. U klikt hierop met uw linker muisknop.

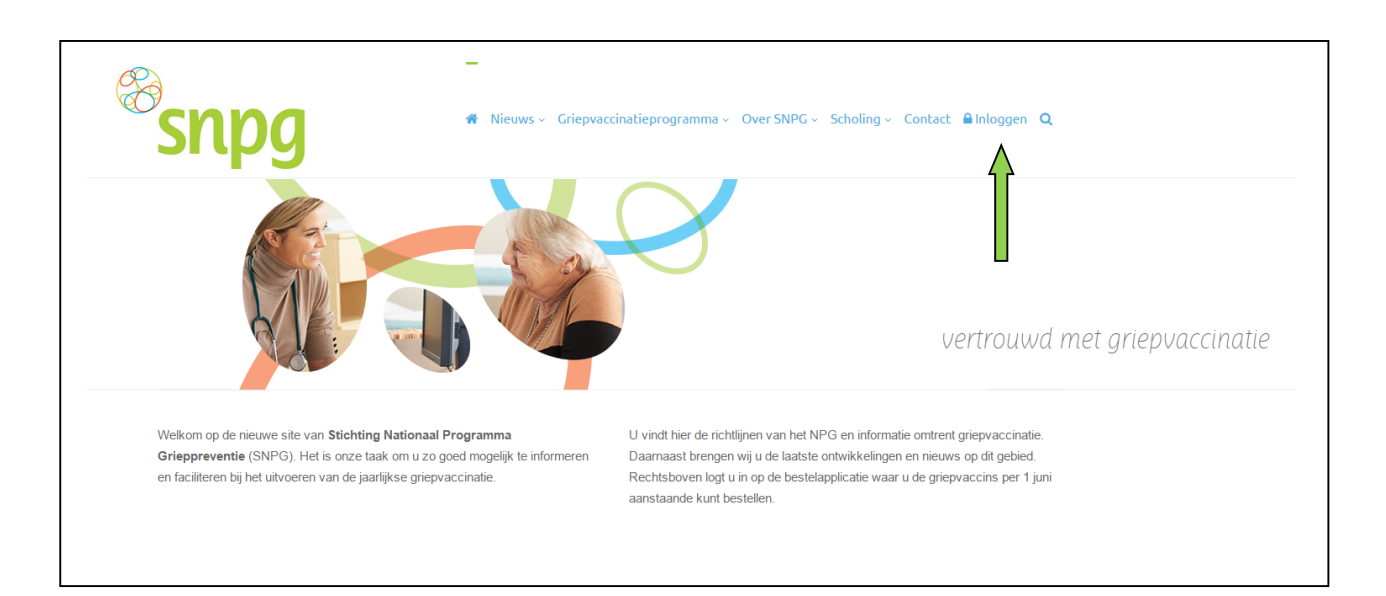

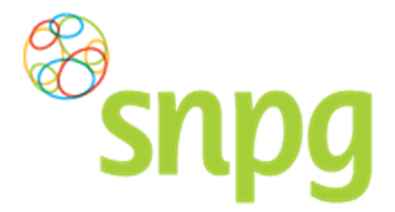

Als u gebruik maakt van de mobiele pagina of het scherm niet gemaximaliseerd heeft, dan verschijnt

het menu in de vorm van drie streepjes (). Als u hierop klikt opent het menu en dan is de onderste keuze *Inloggen*.

| snpg                       | ≡ |
|----------------------------|---|
| *                          |   |
| Nieuws ~                   |   |
| Griepvaccinatieprogramma 🗸 |   |
| Over SNPG ~                |   |
| Scholing ~                 |   |
| Contact                    |   |
| 🖴 Inloggen <               |   |
|                            |   |

#### Stap 4

U wordt nu doorgelinkt naar het inlogscherm van de webapplicatie. Het inlogscherm ziet eruit zoals hieronder.

| snpg                 |            |      |
|----------------------|------------|------|
| Inloggen             |            |      |
|                      | Inlogcode  | *    |
|                      | Wachtwoord | *    |
|                      | Inlog      | ggen |
| Wachtwoord vergeten? |            |      |

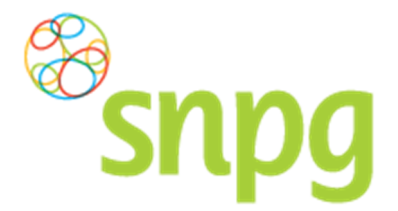

#### Stap 5

U vult uw inlogcode en wachtwoord in en klikt met uw linker muisknop op Inloggen.

| snpg                 |          |
|----------------------|----------|
| Inloggen             |          |
| Inlogcode            | *0155678 |
| Wachtwoord           | *        |
| Wachtwoord vergeten? | ggen <   |

Als u voor de eerste keer inlogt dient u eerst stap 8 en 9 te doorlopen alvorens u bij stap 6 komt.

#### Stap 6

Indien er zeer belangrijke meldingen zijn, krijgt u na het inloggen betreffende melding als eerste te zien en dient u aan te geven dat u deze melding gelezen heeft. De melding verschijnt iedere keer na het inloggen, totdat u aangeeft de melding gelezen te hebben.

U geeft aan de melding te hebben gelezen door het vakje onder de tekst aan te vinken. Dat kunt u doen door met de muis in het vakje te gaan staan en vervolgens op de linker muisknop te klikken.

| Snpg Bestellen ~ Declareren ~                                  | Mijn Profiel ~ | Uitloggen |
|----------------------------------------------------------------|----------------|-----------|
| Mededelingen                                                   |                |           |
| Wet Bescherming Persoonsgegevens                               |                |           |
| SNPG handelt conform de WBP (Wet Bescherming Persoonsgegevens) |                |           |
| Markeer als gelezen                                            |                |           |
| Al mene voorwaarden                                            |                |           |

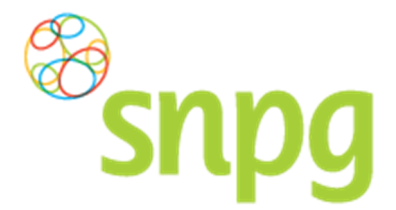

#### Stap 7

SNPG handelt conform de WBP (Wet Bescherming Persoonsgegevens). Wij willen u daar graag extra op attenderen en willen graag van u de bevestiging dat u hiervan op de hoogte bent. Totdat u heeft gemarkeerd de melding te hebben gelezen zal onderstaand scherm als eerste verschijnen na het inloggen.

| Snpg Bestellen ~ Declareren ~                                                                                                    | Mijn Profiel ~ | Uitloggen |
|----------------------------------------------------------------------------------------------------|----------------|-----------|
| Mededelingen                                                                                                    |                |           |
| Wet Bescherming Persoonsgegevens         SNPG handelt conform de WBP (Wet Bescherming Persoonsgegevens)         Markeer als gelezen |                |           |
| Algemene voorwaarden                                                                                                    |                |           |

#### Stap 8

Indien u voor het eerst inlogt wordt u automatisch doorgelinkt naar een nieuwe pagina waarin aan u wordt gevraagd uw wachtwoord te wijzigen.

| snpg                     |     | Uitloggen |
|--------------------------|-----|-----------|
| Wijzigen wachtwoord      |     |           |
| Oud wachtwoord           | *   |           |
| Nieuw wachtwoord         | *   |           |
| Herhaal nieuw wachtwoord | *   |           |
| Wijzi                    | gen |           |

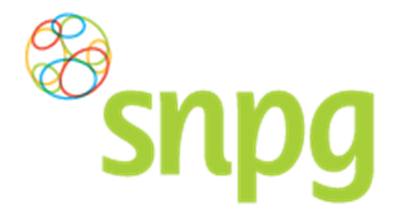

#### Stap 9

Om uw wachtwoord te wijzigen doorloopt u de volgende stappen.

- a. In het veld *Oud wachtwoord* vult u het huidige wachtwoord in, welke u ook gebruikt hebt bij stap 5
- b. In het veld *Nieuw wachtwoord* voert u een zelf te kiezen wachtwoord in, bestaande uit minimaal 8 karakters. Dit mogen letters, cijfers en andere tekens zijn en elke daarmee denkbare combinaties. De enige eis is dat het minimaal 8 karakters moeten zijn.
- c. U voert hetzelfde wachtwoord nogmaals in, in het veld Herhaal nieuw wachtwoord.
- d. Wanneer u alle gegevens hebt ingevuld, klikt u met uw linker muisknop op Wijzigen

| Snpg                     | Uitloggen |
|--------------------------|-----------|
| Wijzigen wachtwoord      | *         |
| Nieuw wachtwoord         | *         |
| Herhaal nieuw wachtwoord | *         |
| Wijzi                    | gen       |

e. Het wachtwoord is nu gewijzigd, u bent hiermee ook direct ingelogd in uw account.

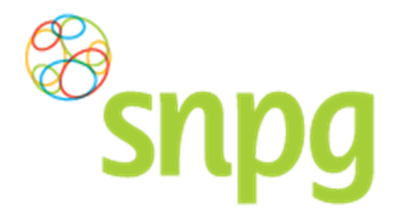

# 1.2 Wachtwoord vergeten

Wanneer u uw wachtwoord bent vergeten, doorloopt u onderstaande stappen:

#### Stap 1

U vult uw inlogcode in en klikt met uw linker muisknop op Wachtwoord vergeten.

| Snpg                 |                         |               |
|----------------------|-------------------------|---------------|
| Inloggen             |                         |               |
|                      | Inlogcode<br>Wachtwoord | *0155678<br>* |
| Wachtwoord vergeten? | Inlo                    | ggen          |

#### Stap 2

Rechtsonder in uw scherm verschijnt een melding, zoals hieronder weergegeven. Er wordt nu e-mail verzonden naar het e-mail adres, zoals vermeld in het account onder 'e-mail praktijk/organisatie'. In deze mail vindt u een link waar u op dient te klikken met de linker muisknop, zodat u een nieuw wachtwoord kunt invoeren.

U ontvangt een email met een
link waarmee u uw wachtwoord opnieuw kunt zetten.

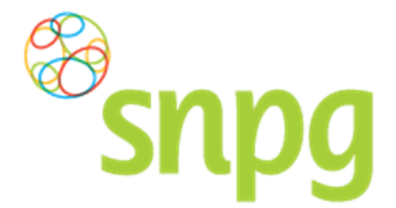

#### Stap 3

Nadat u in de e-mail op de link heeft geklikt, verschijnt onderstaand scherm. Hier kunt u een nieuw wachtwoord invoeren bestaande uit minimaal 8 karakters. Het minimum aantal karakters is de enige eis voor het aan te maken wachtwoord.

| snpg                     |              |
|--------------------------|--------------|
| Wachtwoord aanpassen     |              |
| Nieuw wachtwoord         | *            |
| Herhaal nieuw wachtwoord | *            |
| Wachtwoo                 | rd aanpassen |
|                          |              |

#### Stap 4

Bij *Nieuw wachtwoord* voert u een wachtwoord in van minimaal 8 karakters. Bij *Herhaal nieuw wachtwoord* voert u exact hetzelfde in. Vervolgens klikt u met de linker muisknop op *Wachtwoord aanpassen*. Indien u bovenstaande correct doet, bent u nu direct ingelogd in uw account.

| snpg                     |
|--------------------------|
| Wachtwoord aanpassen     |
| Nieuw wachtwoord         |
| Herhaal nieuw wachtwoord |
| Wachtwoord aanpassen     |

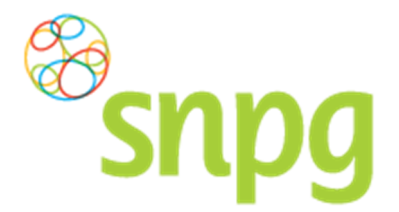

# 1.3 Account geblokkeerd

Wanneer u drie maal verkeerd hebt ingelogd, wordt uw account automatisch geblokkeerd door de webapplicatie wegens veiligheidsredenen. U dient dan contact op te nemen met SNPG via <u>griep@snpg.nl</u> of via telefoonnummer 0900 - 4743777 (0,10 ct. p./m.) om uw account te deblokkeren. Als SNPG uw account heeft gedeblokkeerd, wordt er vanuit de webapplicatie een e-mail naar u toegestuurd met daarin een link om een nieuw wachtwoord aan te maken. Nadat u op de link heeft geklikt kunt u stap 3 en 4 doorlopen van §1.2 van de handleiding om opnieuw in te kunnen loggen in uw account.

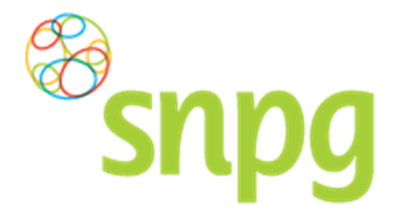

# 2 CORRESPONDENTIEGEGEVENS

Voorafgaande stappen:

- Inloggen
  - Voor alle stappen waarbij wordt aangegeven welke keuze u in het menu moet maken, geldt dat bij gebruik van de mobiele versie of als u uw scherm niet heeft gemaximaliseerd, u eerst op het
    - ≡

teken dient te klikken, voordat u bij de vermelde keuze in het menu kunt komen.

De correspondentiegegevens bevat essentiële informatie welke van toepassing is voor het bestellen, leveren en declareren van de griepvaccins, maar ook voor de algemene communicatie tussen de SNPG en uw praktijk. Denk hierbij bijvoorbeeld aan bestelbevestigingen, opdrachtbevestigingen en declaratieoverzichten die aan u gemaild of per post verzonden worden. Het is dan ook van groot belang dat u de correspondentiegegevens altijd goed controleert, voordat u verder gaat in de webapplicatie.

# 2.1 Correspondentiegegevens opvragen

eerst op het teken rechts bovenin dient te klikken.

In het geval de correspondentiegegevens niet direct verschijnen na het inloggen, kunt u op de volgende manier de correspondentiegegevens opvragen.

#### Stap 1

U klikt rechts bovenaan met de linker muisknop op Mijn Profiel. Voor de mobiele versie geldt dat u

| Snpg Bestellen ~ Declareren ~                                                                                      | Mijn Profiel ~ Uitloggen |
|----------------------------------------------------------------------------------------------------|--------------------------|
|                                                                                                    |                          |
| lededelingen                                                                                                    | Ingelogd als 01-55678    |
| Iededelingen<br>Wet Bescherming Persoonsgegevens                                                                   | Ingelogd als 01-55678    |
| Nededelingen<br>Wet Bescherming Persoonsgegevens<br>SNPG handelt conform de WBP (Wet Bescherming Persoonsgegevens) | ingelogd als 01-55678    |

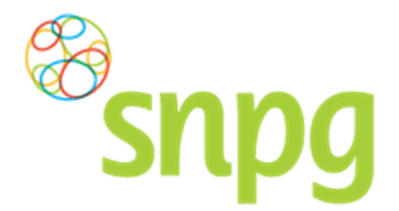

# Stap 2

Er verschijnt een keuze menu. Klik met de linker muisknop op Correspondentiegegevens.

| Bestellen ~ Declareren ~                                       | Mijn Profiel ~          | Uitloggen |
|----------------------------------------------------------------|-------------------------|-----------|
|                                                                | Correspondentiegegevens |           |
| ededelingen                                                    | Afleveradressen         | 01-55678  |
|                                                                | Inbox                   |           |
| Wet Bescherming Persoonsgegevens                               | Wachtwoord wijzigen     |           |
| SNPG handelt conform de WBP (Wet Bescherming Persoonsgegevens) |                         |           |
|                                                                |                         |           |

De correspondentiegegevens zullen nu verschijnen.

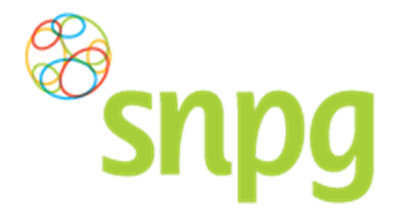

# 2.2 Correspondentiegegevens wijzigen

Wanneer er een wijziging is in uw correspondentiegegevens, dan kunt u deze als volgt doorvoeren in de webapplicatie.

# Stap 1

In het correspondentiescherm klikt u met uw linker muisknop op Wijzigen.

| Bestellen v Declareren v    |                    | Mijn Profiel ~ Uitloggen |
|-----------------------------|--------------------|--------------------------|
| Correspondentiegegevens     |                    | Ingelogd als 01-55678    |
| Aanhef                      | De heer            |                          |
| Naam besteller              | A. Griep           |                          |
| Naam praktijk/organisatie   | Praktijk Griep     |                          |
| Postcode                    | 1234AB             |                          |
| Huisnummer                  | 50                 |                          |
| Huisnummer toevoeging       | С                  |                          |
| Land                        | NL                 |                          |
| Straat                      | Grieplaan          |                          |
| Woonplaats                  | GRIEPSTAD          |                          |
| Telefoonnummer              | 000000000          |                          |
| Fax nummer                  | 000000000          |                          |
| E-mail besteller            | griep@griep.nl     |                          |
| E-mail praktijk/organisatie | vaccin@vaccin.nl   |                          |
| IBAN                        | NL05INGB0007497046 |                          |
| BIC code                    | INGBNL2A           |                          |
| Naam rekeninghouder         | A. Griep           |                          |
|                             | Wijzigen           |                          |
| Algemene voorwaarden        |                    |                          |

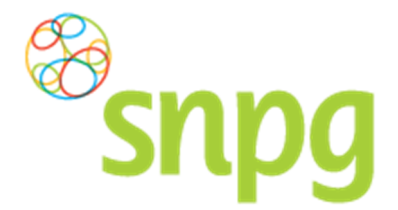

#### Stap 2

De velden in het scherm Correspondentiegegevens zijn nu bewerkbaar. U kunt de gewenste wijzigingen nu invullen. Het is ook mogelijk om de wijziging pas op een toekomstige datum in te laten gaan. Bij het veld *Ingangsdatum wijzigen* kunt u eventueel een andere datum kiezen dan vandaag.

| Bestellen v Declareren v    |                      | Mijn Profiel ~ Uitloggen |
|-----------------------------|----------------------|--------------------------|
| Correspondentiegegevens     |                      | Ingelogd als 01-55678    |
| Ingangsdatum wijzigen       | * 14-04-2016         |                          |
| Aanhef                      | * De heer v          |                          |
| Naam besteller              | *A. Griep            |                          |
| Naam praktijk/organisatie   | * Praktijk Griep     |                          |
| Postcode                    | * 1234AB             |                          |
| Huisnummer                  | *50                  |                          |
| Huisnummer toevoeging       | С                    |                          |
| Land                        | * NL •               |                          |
| Straat                      | * Grieplaan          |                          |
| Woonplaats                  | * GRIEPSTAD          |                          |
| Telefoonnummer              | *000000000           |                          |
| Fax nummer                  | 000000000            |                          |
| E-mail besteller            | * griep@griep.nl     |                          |
| E-mail praktijk/organisatie | *vaccin@vaccin.nl    |                          |
| IBAN                        | * NL05INGB0007497046 |                          |
| BIC code                    | *INGBNL2A            |                          |
| Naam rekeninghouder         | *A. Griep            |                          |
|                             | Annuleren Opslaan    |                          |

#### Stap 3

Nadat u de correspondentiegegevens gewijzigd hebt, klikt u met uw linker muisknop op *Opslaan*. De wijzigingen zijn nu opgeslagen en u ontvangt automatisch een bevestiging van de gewijzigde gegevens per mail op beide door u verstrekte e-mailadressen in het correspondentiescherm.

Als u besluit toch geen wijzigingen door te willen voeren, kunt u altijd op *Annuleren* klikken om weer terug te gaan naar het overzicht van de Correspondentiegegevens.

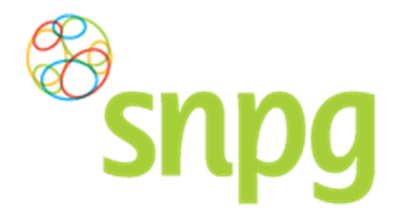

# 2.3 Alternatief afleveradres toevoegen

Wanneer u een alternatief afleveradres wilt opgeven, wat inhoudt dat de correspondentiegegevens wel correct zijn, maar u wilt de vaccins en/of drukwerk op een ander adres afgeleverd hebben, dan kunt u dit op twee manieren doen. De makkelijkste manier is om direct bij de bestelling een alternatief afleveradres toe te voegen. Zie hiervoor hoofdstuk Bestellen vaccins vanaf stap 6. Een tweede manier wordt hieronder beschreven:

**LET OP**: Wanneer u uw afleveradres binnen 8 dagen voor de dag van aflevering van uw vaccins wilt wijzigen, dan is dit niet meer mogelijk via het account. Neemt u in dit geval contact op met SNPG via <u>griep@snpg.nl</u>. Wij kunnen u dan exact aangeven of het nog mogelijk is om het afleveradres te wijzigen.

### Stap 1

U klikt rechts bovenaan met uw linker muisknop op Mijn Profiel.

| Bestellen v Declareren v    |                    | • Mijn Profiel ~ Uitloggen |
|-----------------------------|--------------------|----------------------------|
| Correspondentiegegevens     |                    | Ingelogd als 01-55678      |
|                             | Debeer             |                            |
| Aanner                      |                    |                            |
| Naam besteller              | A. Grep            |                            |
| Naam praktijk/organisatie   |                    |                            |
| Postcode                    | 1234AD             |                            |
| Huisnummer                  | 50                 |                            |
| Huisnummer toevoeging       |                    |                            |
| Land                        |                    |                            |
| Straat                      | Grieplaan          |                            |
| Woonplaats                  | GRIEPSTAD          |                            |
| Telefoonnummer              | 000000000          |                            |
| Fax nummer                  | 000000000          |                            |
| E-mail besteller            | griep@griep.nl     |                            |
| E-mail praktijk/organisatie | vaccin@vaccin.nl   |                            |
| IBAN                        | NL05INGB0007497046 |                            |
| BIC code                    | INGBNL2A           |                            |
| Naam rekeninghouder         | A. Griep           |                            |
|                             | Wijzigen           |                            |
| Algemene voorwaarden        |                    |                            |

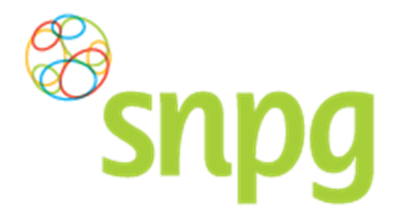

# Stap 2

Er verschijnt een keuze menu. Klik met de linker muisknop op Afleveradressen.

| Bestellen ~ Declareren ~    |                    | Mijn Profiel ~ Uitloggen                         |
|-----------------------------|--------------------|--------------------------------------------------|
| Correspondentiegegevens     |                    | Correspondentiegegevens Alleveradressen 01-55678 |
| Aanhef                      | De heer            |                                                  |
| Naam besteller              | A. Griep           | Wachtwoord wijzigen                              |
| Naam praktijk/organisatie   | Praktijk Griep     |                                                  |
| Postcode                    | 1234AB             |                                                  |
| Huisnummer                  | 50                 |                                                  |
| Huisnummer toevoeging       | С                  |                                                  |
| Land                        | NL                 |                                                  |
| Straat                      | Grieplaan          |                                                  |
| Woonplaats                  | GRIEPSTAD          |                                                  |
| Telefoonnummer              | 000000000          |                                                  |
| Fax nummer                  | 000000000          |                                                  |
| E-mail besteller            | griep@griep.nl     |                                                  |
| E-mail praktijk/organisatie | vaccin@vaccin.nl   |                                                  |
| IBAN                        | NL05INGB0007497046 |                                                  |
| BIC code                    | INGBNL2A           |                                                  |
| Naam rekeninghouder         | A. Griep           |                                                  |
|                             | Wijzigen           |                                                  |
| Algemene voorwaarden        |                    |                                                  |

# Stap 3

Indien het gewenste afleveradres nog niet staat vermeld in het account, klikt u met de linker muisknop op *Toevoegen*.

Indien het gewenste afleveradres al wel staat vermeld, dan kunt u verder gaan met §2.2 stap 5.

| Bestellen ~ Declareren ~                                                  | Mijn Profiel 🗸 Uitloggen |
|---------------------------------------------------------------------------|--------------------------|
| Afleveradressen<br>× Praktijk Griep (Grieplaan 50-C, 1234AB GRIEPSTAD NL) | ingelogd als 01-55678    |
| Algemene voorwaarden                                                      | Toevoegen                |

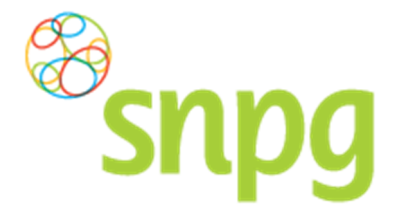

#### Stap 4

U kunt nu alle velden invoeren voor een alternatief afleveradres. Nadat alle velden zijn ingevoerd klikt u met de linker muisknop op *Opslaan*. Het toegevoegde afleveradres verschijnt vervolgens in het rijtje met mogelijke afleveradressen.

**LET OP:** Het alternatieve afleveradres is nu slechts toegevoegd als mogelijkheid om te kunnen selecteren als afleveradres. De zojuist doorgevoerde handelingen hebben nog geen effect op het daadwerkelijke afleveradres van de bestelling. Volg hiervoor nog de volgende stappen.

| <sup>®</sup> snpg                                                     | Bestellen - Declareren - |                                        | Mijn Profiel ~ Uitloggen |
|-----------------------------------------------------------------------|--------------------------|----------------------------------------|--------------------------|
| Afleveradressen                                                       |                          |                                        | Ingelogd als 01-55678    |
|                                                                       |                          |                                        |                          |
| idevoegen ajleveraares                                                | 5                        |                                        |                          |
| Naam                                                                  |                          |                                        |                          |
| * R. Vaccinatia                                                       |                          |                                        |                          |
| *B. Vaccinatie Postcode                                               | Huisnummer               | Toevoeging                             | Land                     |
| * B. Vaccinatie Postcode *5678LL                                      | Huisnummer<br>*10        | Toevoeging                             | Land                     |
| *B. Vaccinatie<br>Postcode<br>*5678LL<br>Straat                       | Huisnummer<br>*10        | Toevoeging                             | Land<br>NL •             |
| * B. Vaccinatie<br>Postcode<br>* 5678LL<br>Straat<br>* Vaccinatielaan | Huisnummer<br>*10        | Toevoeging<br>Plaats<br>VACCINATIEVELD | Land<br>NL v             |

### Stap 5

Na het invoeren van het alternatieve afleveradres, kunt u op de volgende manier dit adres ook daadwerkelijk als afleveradres van de bestelling invoeren. Klik met de linker muisknop op *Bestellen*.

| S              |                                                               | Mijn Profiel ~ Uitloggen |
|----------------|---------------------------------------------------------------|--------------------------|
| Afleverad<br>× | B. Vaccinatie (Vaccinatielaan 10-B, 5678LL VACCINATIEVELD NL) | Ingelogd als 01-55678    |
| ×              | Praktijk Griep (Grieplaan 50-C, 1234AB GRIEPSTAD NL)          |                          |
| Algemene vo    | nwaarden                                                      | Toevoegen                |
| Algemene vo    | orwaarden                                                     | Toevoegen                |

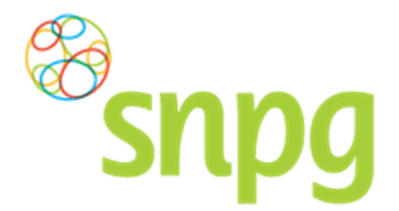

#### Stap 6

Er verschijnt een keuze menu. Klik met de linker muisknop op Geplaatste bestellingen.

| <sup>®</sup> snpg                     | Bestellen × Declareren ×            | Mijn Profiel ~ Uitloggen |
|---------------------------------------|-------------------------------------|--------------------------|
|                                       | Bestellen vaccins Bestellen folders |                          |
| Afleveradressen                       |                                     | ingelogo als 01-55678    |
| × B. Vaccinatie (Va                   | Geplaatste bestellingen             |                          |
| × Praktiik Griep (G                   | rieplaan 50-C. 1234AB GRIEPSTAD NL) |                          |
| · · · · · · · · · · · · · · · · · · · | . , ,                               |                          |
|                                       |                                     | Toevoegen                |
| Algemene voorwaarden                  |                                     |                          |

#### Stap 7

U ziet nu het overzicht van uw huidige geplaatste bestelling(en). Klik met de linker muisknop op *Wijzig* onder de bestelling waar u het afleveradres van wilt wijzigen (vaccins of drukwerk).

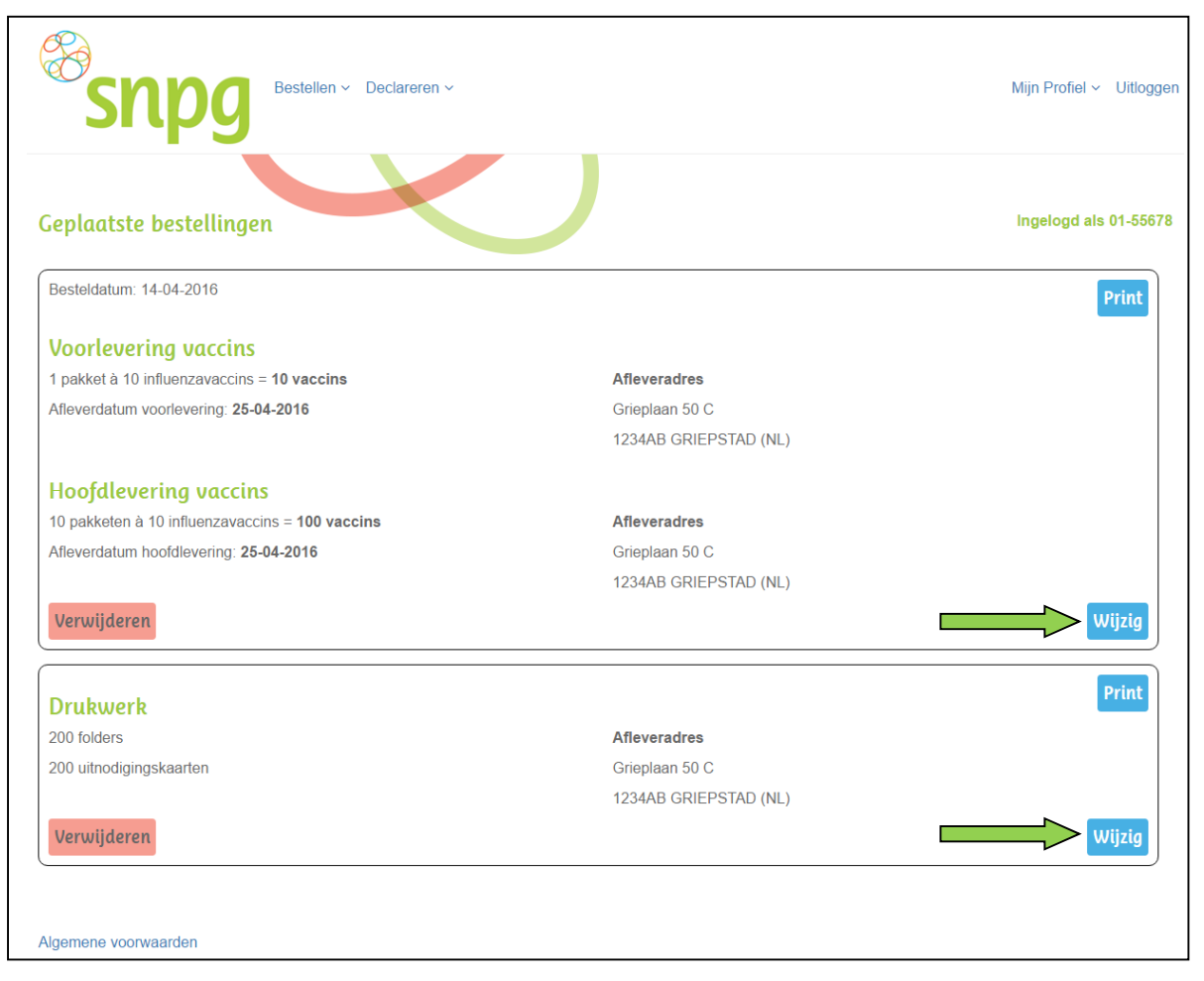

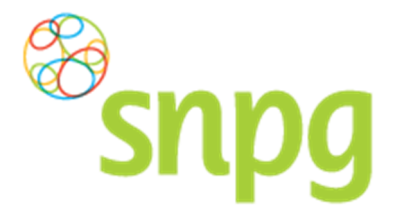

# Stap 8

Klik met de linker muisknop op het \_\_\_\_\_teken bij de levering waar u het afleveradres wilt wijzigen om een keuze te maken uit de beschikbare afleveradressen. Als u voor beide leveringen het afleveradres wilt wijzigen, dient u bij beide regels het afleveradres te wijzigen.

| <sup>®</sup> snpg •                                                                                    | estellen ~ Declareren ~                                                                            | Mijn Profiel ~ Uitlogge                                                         |
|----------------------------------------------------------------------------------------------------|----------------------------------------------------------------------------------------------------|---------------------------------------------------------------------------------|
| Bestellen vaccins                                                                                      |                                                                                                    | Ingelogd als 01-5567                                                            |
| LET OP: Uw bestelling gaat per pak                                                                     | ket. Een pakket bevat 10 influenzavaccins.                                                         |                                                                                 |
| Naam<br>A. Griep<br>☞ Ik wil ook een voorleverin                                                       | AGB<br>01-55678<br>Ig                                                                              |                                                                                 |
| Voorlevering vaccins<br>Aantal pakketten<br>*1                                                         | Afleverdatum<br>*25-04-2016                                                                        | Afleveradres <sup>34</sup> Praktijk Griep (Grieplaan 50-C, 1234AB GRIEPSTAD NL) |
| Hoofdlevering vaccins                                                                                  | Afleverdatum                                                                                       | Afleveradres                                                                    |
| *10                                                                                                    | *25-04-2016                                                                                        | * Praktijk Griep (Grieplaan 50-C, 1234AB GRIEPSTAD NL)                          |
| Totaal 11 pakketten à 10 vau<br>Ik ga akkoord met de bestelling<br>U ontvangt na het akkoord een overz | ccins = 110 vaccins<br>en de Algemene voorwaarden<br>zicht van de bestelling op het e-mailadres va | n de praktijk en de besteller.<br>Bestel                                        |

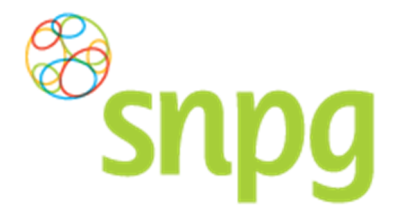

#### Stap 9

U kunt nu het zojuist toegevoegde afleveradres kiezen door met de muis op het gewenste adres te gaan staan, waarna het adres blauw kleurt. Als u nu op de linker muisknop klikt, selecteert u dit adres als afleveradres.

| Snpg                                                 | Bestellen v Declareren v                                                                          |                 |                                                                                                    | Mijn Profiel 🗸 Uitlogger |
|------------------------------------------------------|---------------------------------------------------------------------------------------------------|-----------------|----------------------------------------------------------------------------------------------------|--------------------------|
| Bestellen vaccins                                    | X                                                                                                 |                 |                                                                                                    | Ingelogd als 01-55678    |
| LET OP: Uw bestelling gaat per                       | pakket. Een pakket bevat 10 influenz                                                              | zavaccins.      |                                                                                                    |                          |
| Naam<br>A. Griep<br><b>愛 lk wil ook een voorleve</b> | AGB<br>01-55678<br>ering                                                                          |                 |                                                                                                    |                          |
| Voorlevering vaccins<br>Aantal pakketten<br>*1       | Afleverdatum<br>* 25-04-2016                                                                      | 1               | <b>Afleveradres</b><br><sup>₩</sup> Praktijk Griep (Grieplaan 50-C, 1234AB GRIEPSTAD NL)                                                                                                    |                          |
| Hoofdlevering vacci                                  | 1S<br>Aflavordatum                                                                                |                 | Aflavoradraa                                                                                                    |                          |
| * 10                                                 | * 25-04-2016                                                                                      |                 | Praktijk Griep (Grieplaan 50-C, 1234AB GRIEPSTAD NL)                                                                                                    | •                        |
| Totaal 11 pakketten à 10                             | vaccins = 110 vaccins<br>ling en de Algemene voorwaarden<br>verzicht van de bestelling op het e-m | uailadres van d | B. Vaccinatile (Vaccinatielaan 10-8, 5678LL VACCINATIEVELT<br>Praklijk Griep (Grieplaan 50-C, 1234AB GRIEPSTAD NL)<br>T. Voorbeeld (Voorbeeldstraat 5, 9876PP TEST NL)<br>Nieuw afleveradres toevoegen<br>e praktijk en de besteller. | ) NL)                    |
| Algemene voorwaarden                                 |                                                                                                   |                 |                                                                                                    | Bestel                   |

#### Stap 10

Vink opnieuw het vakje aan om akkoord te gaan met de Algemene voorwaarden en klik met de linker muisknop op *Bestel* om het afleveradres te wijzigen.

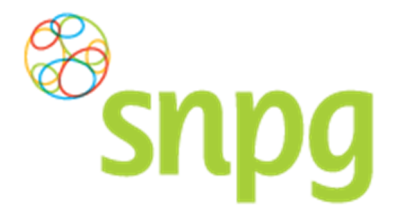

#### Stap 11

U krijgt nu weer het overzicht te zien van de huidige geplaatste bestellingen. In dit overzicht kunt u direct controleren of het juiste afleveradres voor elke levering staat vermeld. Als de afleveradressen correct staan vermeld kunt u *Uitloggen*.

Per mail ontvangt u, op beide opgegeven mailadressen, een bevestiging van de wijziging die u heeft doorgevoerd.

|                            | Mijn Profiel ~ Uitlogg                                                                                                    |
|----------------------------|----------------------------------------------------------------------------------------------------|
|                            | Ingelogd als 01-556                                                                                                    |
|                            | Print                                                                                                    |
|                            |                                                                                                    |
| Afleveradres               |                                                                                                    |
| Grieplaan 50 C             |                                                                                                    |
| 1234AB GRIEPSTAD (NL)      |                                                                                                    |
|                            |                                                                                                    |
| Afleveradres               |                                                                                                    |
| Vaccinatielaan 10 B        |                                                                                                    |
| 5678LL VACCINATIEVELD (NL) |                                                                                                    |
|                            | Wijzig                                                                                                    |
|                            | Print                                                                                                    |
| Afleveradres               |                                                                                                    |
| Grieplaan 50 C             |                                                                                                    |
| 1234AB GRIEPSTAD (NL)      |                                                                                                    |
|                            |                                                                                                    |
|                            | Afleveradres<br>Grieplaan 50 C<br>1234AB GRIEPSTAD (NL)<br>Afleveradres<br>Vaccinatielaan 10 B<br>5678LL VACCINATIEVELD (NL)<br>Afleveradres<br>Grieplaan 50 C<br>1234AB GRIEPSTAD (NL) |

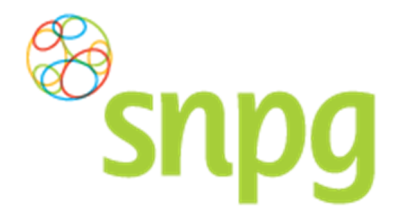

# 2.4 Alternatief afleveradres verwijderen

Als u een ingevoerd afleveradres niet meer zichtbaar wilt hebben als mogelijk afleveradres bij een bestelling, dan kunt u deze op de volgende manier inactief maken.

#### Stap 1

U klikt rechts bovenaan met uw linker muisknop op Mijn Profiel.

| Bestellen v Declareren v    |                    | Mijn Profiel – Uitloggen |
|-----------------------------|--------------------|--------------------------|
| Correspondentiegegevens     |                    | Ingelogd als 01-55678    |
| Aanhef                      | De heer            |                          |
| Naam besteller              | A. Griep           |                          |
| Naam praktijk/organisatie   | Praktijk Griep     |                          |
| Postcode                    | 1234AB             |                          |
| Huisnummer                  | 50                 |                          |
| Huisnummer toevoeging       | С                  |                          |
| Land                        | NL                 |                          |
| Straat                      | Grieplaan          |                          |
| Woonplaats                  | GRIEPSTAD          |                          |
| Telefoonnummer              | 000000000          |                          |
| Fax nummer                  | 000000000          |                          |
| E-mail besteller            | griep@griep.nl     |                          |
| E-mail praktijk/organisatie | vaccin@vaccin.nl   |                          |
| IBAN                        | NL05INGB0007497046 |                          |
| BIC code                    | INGBNL2A           |                          |
| Naam rekeninghouder         | A. Griep           |                          |
|                             | Wijzigen           |                          |
| Algemene voorwaarden        |                    |                          |

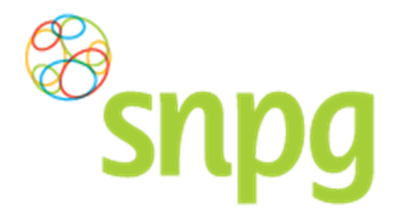

# Stap 2

Er verschijnt een keuze menu. Klik met de linker muisknop op Afleveradressen.

| Bestellen v Declareren v    |                    | Mijn Profiel ~ Uitloggen                         |
|-----------------------------|--------------------|--------------------------------------------------|
| Correspondentiegegevens     | $ \rightarrow $    | Correspondentiegegevens Afleveradressen 01-55678 |
| Aanhef                      | De heer            |                                                  |
| Naam besteller              | A. Griep           | Wachtwoord wijzigen                              |
| Naam praktijk/organisatie   | Praktijk Griep     |                                                  |
| Postcode                    | 1234AB             |                                                  |
| Huisnummer                  | 50                 |                                                  |
| Huisnummer toevoeging       | С                  |                                                  |
| Land                        | NL                 |                                                  |
| Straat                      | Grieplaan          |                                                  |
| Woonplaats                  | GRIEPSTAD          |                                                  |
| Telefoonnummer              | 00000000           |                                                  |
| Fax nummer                  | 00000000           |                                                  |
| E-mail besteller            | griep@griep.nl     |                                                  |
| E-mail praktijk/organisatie | vaccin@vaccin.nl   |                                                  |
| IBAN                        | NL05INGB0007497046 |                                                  |
| BIC code                    | INGBNL2A           |                                                  |
| Naam rekeninghouder         | A. Griep           |                                                  |
|                             | Wijzigen           |                                                  |
| Algemene voorwaarden        |                    |                                                  |

# Stap 3

Klik met de linker muisknop op het kruisje voor de regel met het afleveradres dat u wilt verwijderen. Het afleveradres is direct verwijderd en zal niet meer getoond worden als beschikbaar afleveradres bij het plaatsen van een bestelling.

| S        | Bestellen ~ Declareren ~                                                  | Mijn Profiel ~ Uitloggen |
|----------|---------------------------------------------------------------------------|--------------------------|
| Aflevero | adressen<br>B. Vaccinatie (Vaccinatielaan 10-B, 5678LL VACCINATIEVELD NL) | ingelogd als 01-55678    |
| ×        | Praktijk Griep (Grieplaan 50-C, 1234AB GRIEPSTAD NL)                      | Toevoegen                |
| Algemene | voorwaarden                                                               |                          |

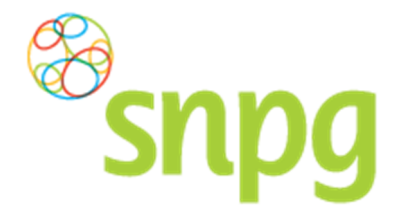

# 3 BESTELLEN VACCINS

Voorafgaande stappen:

- Inloggen
- Correspondentiegegevens gecontroleerd
- Voor alle stappen waarbij wordt aangegeven welke keuze u in het menu moet maken, geldt dat bij gebruik van de mobiele versie of als u uw scherm niet heeft gemaximaliseerd, u eerst op het

teken dient te klikken, voordat u bij de vermelde keuze in het menu kunt komen.

#### Stap 1

Klik aan de bovenzijde van het scherm met uw linker muisknop op Bestellen.

| Bestellen V Declareren V<br>SRDOG |                    | Mijn Profiel ~ Uitloggen |
|-----------------------------------|--------------------|--------------------------|
| Aanhef                            | De heer            |                          |
| Naam besteller                    | A. Griep           |                          |
| Naam praktijk/organisatie         | Praktijk Griep     |                          |
| Postcode                          | 1234AB             |                          |
| Huisnummer                        | 50                 |                          |
| Huisnummer toevoeging             | С                  |                          |
| Land                              | NL                 |                          |
| Straat                            | Grieplaan          |                          |
| Woonplaats                        | GRIEPSTAD          |                          |
| Telefoonnummer                    | 000000000          |                          |
| Fax nummer                        | 000000000          |                          |
| E-mail besteller                  | griep@griep.nl     |                          |
| E-mail praktijk/organisatie       | vaccin@vaccin.nl   |                          |
| IBAN                              | NL05INGB0007497046 |                          |
| BIC code                          | INGBNL2A           |                          |
| Naam rekeninghouder               | A. Griep           |                          |
|                                   | Wijzigen           |                          |
| Algemene voorwaarden              |                    |                          |

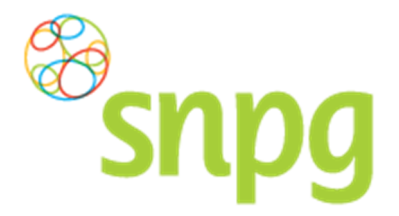

**Stap 2** Er verschijnt een keuze menu. Klik met de linker muisknop op *Bestellen vaccins*.

| Bestellen v Declareren v                                                           |                    | Mijn Profiel – Uitloggen |
|------------------------------------------------------------------------------------|--------------------|--------------------------|
| Bestellen vaccins Correspondentiegegeve Bestellen folders Contaction bootellingage |                    | Ingelogd als 01-55678    |
| Aanhef                                                                             | De heer            |                          |
| Naam besteller                                                                     | A. Griep           |                          |
| Naam praktijk/organisatie                                                          | Praktijk Griep     |                          |
| Postcode                                                                           | 1234AB             |                          |
| Huisnummer                                                                         | 50                 |                          |
| Huisnummer toevoeging                                                              | С                  |                          |
| Land                                                                               | NL                 |                          |
| Straat                                                                             | Grieplaan          |                          |
| Woonplaats                                                                         | GRIEPSTAD          |                          |
| Telefoonnummer                                                                     | 000000000          |                          |
| Fax nummer                                                                         | 000000000          |                          |
| E-mail besteller                                                                   | griep@griep.nl     |                          |
| E-mail praktijk/organisatie                                                        | vaccin@vaccin.nl   |                          |
| IBAN                                                                               | NL05INGB0007497046 |                          |
| BIC code                                                                           | INGBNL2A           |                          |
| Naam rekeninghouder                                                                | A. Griep           |                          |
|                                                                                    | Wijzigen           |                          |
| Algemene voorwaarden                                                               |                    |                          |

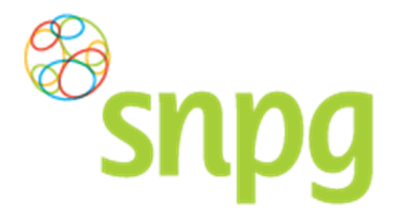

### Stap 3

U kunt in het scherm *Bestellen vaccins*, naast uw hoofdlevering, ook een voorlevering plaatsen. Indien u een voorlevering wenst, kunt u dit aangeven door met uw linker muisknop te klikken in het vakje voor *Ik wil ook een voorlevering*. Een voorlevering mag maximaal 10% van de totale levering zijn.

| <sup>®</sup> snp         | Bestellen - Declareren -                                                              | Mijn Profiel ~ Uitlogg |
|--------------------------|---------------------------------------------------------------------------------------|------------------------|
| estellen vaccins         |                                                                                       | Ingelogd als 01-5567   |
| LET OP: Uw bestelling g  | aat per pakket. Een pakket bevat 10 influenzavaccins.                                 |                        |
| Naam                     | AGB                                                                                   |                        |
| A. Griep                 | 01-55678                                                                              |                        |
| lk wil ook een vo        | orlevering                                                                            |                        |
| Hoofdlevering            | laccins                                                                               |                        |
| Aantal nakketten         | accins                                                                                |                        |
| *                        |                                                                                       |                        |
|                          |                                                                                       |                        |
| lotaal 0 pakketten       | à 10 vaccins = 0 vaccins                                                              |                        |
| Ik ga akkoord met de     | bestelling en de Algemene voorwaarden                                                 |                        |
| -                        | d een overzicht van de bestelling op het e-mailadres van de praktijk en de besteller. |                        |
| ontvangt na het akkoor   |                                                                                       |                        |
| J ontvangt na het akkooi |                                                                                       |                        |

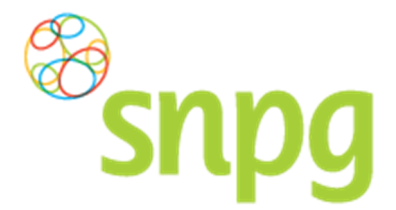

# Stap 4

Voer het gewenste aantal pakketten in (een pakket bevat 10 vaccins, als u 1 invoert ontvangt u 10 vaccins) in het veld onder *Aantal pakketten*. Zodra u het aantal gewenste pakketten invoert verschijnt automatisch de mogelijkheid tot het kiezen van de afleverdatum en het afleveradres per levering.

| snpg                                      | Bestellen v Declareren v                            | Mijn Profiel ~ Uitlog |
|-------------------------------------------|-----------------------------------------------------|-----------------------|
| Bestellen vaccins                         |                                                     | Ingelogd als 01-55    |
| LET OP: Uw bestelling gaa                 | t per pakket. Een pakket bevat 10 influenzavaccins. |                       |
| Naam<br>A. Griep<br>⊮ Ik wil ook een voor | AGB<br>01-55678<br>levering                         |                       |
| Voorlevering vac<br>Aantal pakketten      | cins                                                |                       |
| Hoofdlevering vo<br>Aantal pakketten      | ccins                                               |                       |
| Totaal 0 pakketten à                      | 10 vaccins = 0 vaccins                              |                       |
|                                           |                                                     |                       |

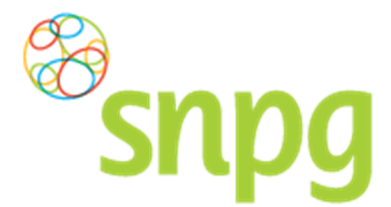

#### Stap 5

Indien u op het teken klikt met de linker muisknop, verschijnt een kalender waarin u de datum selecteert door met uw linker muisknop te klikken op de gewenste datum. U doet dit voor zowel de voorlevering (als u die wenst) als de hoofdlevering. Alle groen gekleurde data zijn beschikbaar als afleverdatum, de roze gekleurde data zijn niet (meer) beschikbaar om te kiezen als afleverdatum.

| SND9 Bestellen                                                                      | ~                  | De              | eclareren ~                                                                                                    |               |                              | Mijn Profiel ~ Uitloggen |
|-------------------------------------------------------------------------------------|--------------------|-----------------|----------------------------------------------------------------------------------------------------|---------------|------------------------------|--------------------------|
| Bestellen vaccins                                                                   |                    |                 |                                                                                                    |               |                              | Ingelogd als 01-55678    |
| LET OP: Uw bestelling gaat per pakket. Ee                                           | n pa               | akke            | et bevat 10 influenzavaccir                                                                                                    | ns.           |                              |                          |
| Naam     A       A. Griep     G       Ik wil ook een voorlevering                   | <b>AGE</b><br>D1-5 | <b>3</b><br>556 | 78                                                                                                    |               |                              |                          |
| Voorlevering vaccins<br>Aantal pakketten                                            | Afl                | eve             | erdatum                                                                                                    | $\frac{1}{1}$ | Afleveradres                 |                          |
| *1                                                                                  | *26                | 5-04            | 4-2016                                                                                                    |               | *                            | T                        |
|                                                                                     | <                  |                 | april 2016 📏                                                                                                    |               |                              |                          |
| Hoofdlevering vaccins                                                               | 13                 | <b>2</b> 7      | ma         di         wo         do         vr         za           7         28         29         30         31         01         02                                                           |               |                              |                          |
| Aantal pakketten                                                                    | 14                 | 03              | 8 04 05 06 07 08 09                                                                                                    |               | Afleveradres                 |                          |
| <b>*</b> 10                                                                         | 15                 | 10              | 0 11 12 13 14 15 16                                                                                                    |               | 34                           | Ŧ                        |
| Totaal 11 pakketten à 10 vaccins                                                    | 16<br>17<br>18     | 17<br>24<br>01  | 18         19         20         21         22         23           25         26         27         28         29         30           02         03         04         05         06         07 |               |                              |                          |
| Ik ga akkoord met de bestelling en de<br>U ontvangt na het akkoord een overzicht va | Alge<br>n de       | eme<br>e be     | ene voorwaarden<br>estelling op het e-mailadres                                                                                                    | s van         | de praktijk en de besteller. |                          |
| Algemene voorwaarden                                                                |                    |                 |                                                                                                    |               |                              | Bestel                   |

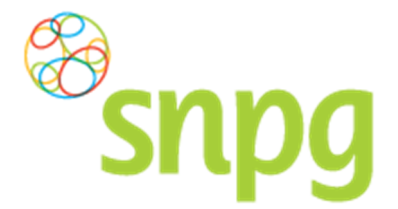

#### Stap 6

U kunt vervolgens het afleveradres kiezen, indien u een voorlevering wenst kunt u voor zowel de voorals voor de hoofdlevering een ander afleveradres kiezen.

Klik met de linker muisknop op het \_\_\_\_\_\_teken om een keuze te maken uit de beschikbare afleveradressen. U maakt een keuze voor een afleveradres door met de muis op het gewenste adres te gaan staan, waarna het adres blauw kleurt. Als u nu op de linker muisknop klikt, selecteert u dit adres als afleveradres.

| Bestellen vaccins                                 | llen × Declareren ×                                                                  | J        |                                                                                                    | Mijn Profiel ~ Uitloggen              |
|---------------------------------------------------|--------------------------------------------------------------------------------------|----------|----------------------------------------------------------------------------------------------------|---------------------------------------|
| LET OP: Uw bestelling gaat per pakket.            | Een pakket bevat 10 influenzavacc                                                    | ins.     |                                                                                                    |                                       |
| Naam<br>A. Griep<br>❷ Ik wil ook een voorlevering | <b>AGB</b><br>01-55678                                                               |          |                                                                                                    |                                       |
| Voorlevering vaccins<br>Aantal pakketten<br>*1    | Afleverdatum<br>*25-04-2016                                                          |          | Afleveradres<br>*                                                                                                    |                                       |
| Hoofdlevering vaccins<br>Aantal pakketten<br>*10  | <b>Afleverdatum</b><br>*25-04-2016                                                   |          | Vacunate (vacunate and treb, of our vacunatic vacunatic vacun | · · · · · · · · · · · · · · · · · · · |
| Totaal 11 pakketten à 10 vaccin                   | ns = 110 vaccins<br>de Algemene voorwaarden<br>: van de bestelling op het e-mailadre | es van d | le praktijk en de besteller.                                                                                                    | Bestel                                |

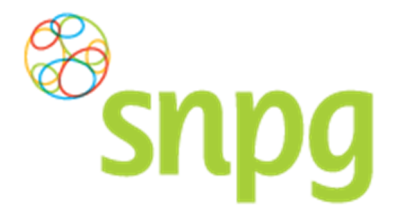

# Stap 7

Het is ook mogelijk om in dit scherm een ander afleveradres in te voeren dan welke er getoond worden. Als u met de linker muisknop klikt op de regel *Nieuw afleveradres toevoegen*, dan kunt u een afleveradres toevoegen waar u de levering afgeleverd wenst te hebben.

| Snpg                                                                                   | Bestellen × Declareren ×                                                                            |                 | Mijn Profiel 🗸 Uitlogge                                                                                                    |
|----------------------------------------------------------------------------------------|----------------------------------------------------------------------------------------------------|-----------------|----------------------------------------------------------------------------------------------------|
| estellen vaccins                                                                       | X                                                                                                   | J               | Ingelogd als 01-55678                                                                                                    |
| ET OP: Uw bestelling gaat pe                                                           | r pakket. Een pakket bevat 10 influen:                                                              | zavaccins.      |                                                                                                    |
| laam<br>₄. Griep<br>) <b>Ik wil ook een voorlev</b>                                    | AGB<br>01-55678<br>ering                                                                            |                 |                                                                                                    |
| Voorlevering vaccin                                                                    | S                                                                                                   |                 |                                                                                                    |
| Aantal pakketten                                                                       | Afleverdatum                                                                                        |                 | Afleveradres                                                                                                    |
| *1                                                                                     | *25-04-2016                                                                                         | <b>m</b>        | Kaccinatie (Vaccinatielaan 10-B. 5678LL VACCINATIEVELD NL)                                                                                                    |
| Hoofdlevering vacci                                                                    | ns 🗖                                                                                                |                 | Order Ander Stein Stein S |
| Aantal pakketten                                                                       | Afleverdatum                                                                                        | -               | Afleveradres                                                                                                    |
| *10                                                                                    | *25-04-2016                                                                                         |                 | *                                                                                                    |
| otaal 11 pakketten à 10<br>Ik ga akkoord met de beste<br>I ontvangt na het akkoord een | vaccins = 110 vaccins<br>lling en de Algemene voorwaarden<br>overzicht van de bestelling op het e-n | nailadres van ( | de praktijk en de besteller.                                                                                                    |

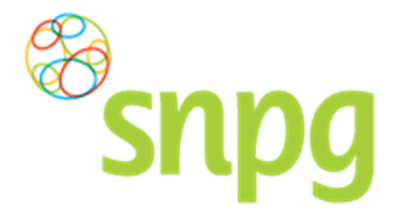

## Stap 8

Voer bij alle velden de juiste, gewenste informatie in, zodat het nieuwe afleveradres opgenomen kan worden als afleveradres. Zorg ervoor dat u voor elke levering apart (als u ook een voorlevering wenst) een afleveradres selecteert.

| SILPS<br>estellen vaccins                                                                   | V                                                                                            |                 |                        |                           | In                | igelogd als 01-556; |
|---------------------------------------------------------------------------------------------|----------------------------------------------------------------------------------------------|-----------------|------------------------|---------------------------|-------------------|---------------------|
| ET OP: Uw bestelling gaat per p                                                             | oakket. Een pakket bevat 10 influe                                                           | nzavaccins.     |                        |                           |                   |                     |
| laam<br>Griep<br>Ik wil ook een voorleve                                                    | AGB<br>01-55678<br>ring                                                                      |                 |                        |                           |                   |                     |
| Voorlevering vaccins                                                                        | 64                                                                                           |                 | Aflering               |                           |                   |                     |
| * 1                                                                                         | *25-04-2016                                                                                  | =               | * Nieuw afleverad      | tres toevoegen            |                   | •                   |
|                                                                                             | 20-04-2010                                                                                   |                 | Naam                   | iles toevoegen            |                   |                     |
|                                                                                             |                                                                                              |                 | *T. Voorbeeld          |                           |                   |                     |
|                                                                                             |                                                                                              |                 | Postcode               | Huisnummer                | Toevoeging        | Land                |
|                                                                                             |                                                                                              |                 | *9876PP                | *5                        |                   | NL 🔹                |
|                                                                                             |                                                                                              |                 | Straat                 | Pla                       | lats              |                     |
|                                                                                             |                                                                                              |                 | *<br>Voorbeeldstraat   | т*                        | EST               |                     |
| Hoofdlevering vaccin                                                                        | S<br>Afleverdatum                                                                            |                 | Afleveradres           |                           |                   |                     |
| <b>*</b> 10                                                                                 | *25-04-2016                                                                                  | <b></b>         | * B. Vaccinatie (Vacc  | inatielaan 10-B, 5678LL V | ACCINATIEVELD NL) |                     |
| otaal 11 pakketten à 10 v<br>ga akkoord met de bestelling<br>ntvangt na het akkoord een ove | vaccins = 110 vaccins<br>g en de Algemene voorwaarden<br>rzicht van de bestelling op het e-m | nailadres van d | e praktijk en de beste | iller.                    |                   | Beste               |

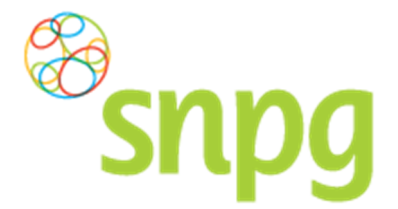

#### Stap 9

Voordat u de bestelling daadwerkelijk doorvoert is het van belang dat u controleert of u het juiste aantal vaccins heeft ingevoerd. Het totaal aantal pakketten en het totaal aantal vaccins wordt onderaan uw bestelling weergegeven.

Vervolgens kunt u met de linker muisknop op *Algemene voorwaarden* klikken om deze door te lezen en dient u aan te geven dat u hiermee akkoord gaat. Dit doet u door een vinkje te plaatsen in het vakje voor *Ik ga akkoord met de bestelling en de Algemene voorwaarden*.

| estellen vaccins                           | Y                                 |             |                                |                           | h                 | ngelogd als 01 |
|--------------------------------------------|-----------------------------------|-------------|--------------------------------|---------------------------|-------------------|----------------|
| ET OP: Uw bestelling gaat per p            | akket. Een pakket bevat 10 influe | nzavaccins. |                                |                           |                   |                |
| aam<br>. Griep<br>Ik wil ook een voorlever | AGB<br>01-55678<br>ing            |             |                                |                           |                   |                |
| Voorlevering vaccins<br>Aantal pakketten   | Afleverdatum                      |             | Afleveradres                   |                           |                   |                |
| *1                                         | <b>*</b> 25-04-2016               | <b></b>     | * Nieuw afleveradres toevoegen |                           |                   |                |
|                                            |                                   |             | Naam<br>*                      |                           |                   |                |
|                                            |                                   |             | T. Voorbeeld                   |                           |                   |                |
|                                            |                                   |             | Postcode<br>*                  | Huisnummer                | Toevoeging        | Land           |
|                                            |                                   |             | 9876PP                         | 5                         |                   | NL             |
|                                            |                                   |             | Straat                         | Pli<br>*                  | aats              |                |
| Hoofdlevering vaccins                      | 5                                 |             | voorboordardat                 |                           |                   |                |
| Aantal pakketten                           | Afleverdatum                      |             | Afleveradres                   |                           |                   |                |
| *10                                        | *25-04-2016                       | <b>iii</b>  | * B. Vaccinatie (Vacci         | inatielaan 10-B, 5678LL \ | ACCINATIEVELD NL) |                |
| otaal 11 pakketten à 10 v                  | accins = 110 vaccins              |             |                                |                           |                   |                |
|                                            |                                   |             |                                |                           |                   |                |
| otaal 11 pakketten à 10 v                  | accins = 110 vaccins              |             |                                |                           |                   |                |

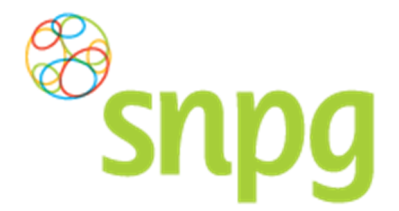

#### Stap 10

Indien u uw bestelling heeft gecontroleerd en akkoord bent gegaan met de algemene voorwaarden, kunt u met de linker muisknop op *Bestel* klikken om de bestelling van vaccins te plaatsen.

| estellen vaccins                                                      | Ean pakket havat 10 influer                                                 | zavaccine          |                          |                           | In               | igelogd als 01-5 |
|-----------------------------------------------------------------------|-----------------------------------------------------------------------------|--------------------|--------------------------|---------------------------|------------------|------------------|
| aam<br>. Griep<br>Ik wil ook een voorlevering                         | AGB<br>01-55678                                                             | izavaccins.        |                          |                           |                  |                  |
| Voorlevering vaccins                                                  | 6.0                                                                         |                    | Aflewanders              |                           |                  |                  |
| Aantai pakketten                                                      | *25.04.2016                                                                 | =                  | * Nieuw afleveradr       | es toevoeren              |                  | •                |
|                                                                       | 20-04-2010                                                                  |                    | Naam                     |                           |                  |                  |
|                                                                       |                                                                             |                    | *T. Voorbeeld            |                           |                  |                  |
|                                                                       |                                                                             |                    | Postcode                 | Huisnummer                | Toevoeging       | Land             |
|                                                                       |                                                                             |                    | *9876PP                  | *5                        |                  | ×NL ▼            |
|                                                                       |                                                                             |                    | Straat                   | Pla                       | ats              |                  |
|                                                                       |                                                                             |                    | *Voorbeeldstraat         | <b>*</b> TE               | ST               |                  |
| Hoofdlevering vaccins<br>Aantal pakketten                             | Afleverdatum                                                                |                    | Afleveradres             |                           |                  |                  |
| *10                                                                   | <b>*</b> 25-04-2016                                                         |                    | * B. Vaccinatie (Vaccir  | natielaan 10-B, 5678LL VA | CCINATIEVELD NL) | T                |
| otaal 11 pakketten à 10 vacci<br>Ik ga akkoord met de bestelling en d | ns = 110 vaccins<br>de Algemene voorwaarder<br>van de bestelling op het e-t | n<br>nailadres van | de praktijk en de bestel | ler.                      |                  |                  |

Uw bestelling is geplaatst, u wordt nu automatisch doorgeschakeld naar het veld om drukwerk te bestellen. Zie hiervoor hoofdstuk 4 *Bestellen Folders en Uitnodigingskaarten*.

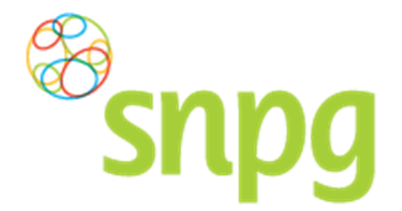

# 4 BESTELLEN FOLDERS EN UITNODIGINGSKAARTEN

Voorafgaande stappen:

Inloggen

- Correspondentiegegevens gecontroleerd
- Aantal vaccins besteld
- Voor alle stappen waarbij wordt aangegeven welke keuze u in het menu moet maken, geldt dat bij gebruik van de mobiele versie of als u uw scherm niet heeft gemaximaliseerd, u eerst op het

teken dient te klikken, voordat u bij de vermelde keuze in het menu kunt komen.

### 4.1 Bestellen folders en/of uitnodigingskaarten

Wanneer u vaccins bestelt, wordt u na de bestelling automatisch doorgestuurd naar het scherm *Bestellen folders & uitnodigingskaarten.* U kunt echter ook via het menu dit scherm opvragen. Dit wordt weergegeven onder Stap 1.

#### Stap 1

Klik aan de bovenzijde van het scherm met uw linker muisknop op Bestellen.

| Bestellen ~ Declareren      | v                  | Mijn Profiel ~ Uitloggen |
|-----------------------------|--------------------|--------------------------|
| Correspondentiegegevens     |                    | Ingelogd als 01-55678    |
| Aanhef                      | De heer            |                          |
| Naam besteller              | A. Griep           |                          |
| Naam praktijk/organisatie   | Praktijk Griep     |                          |
| Postcode                    | 1234AB             |                          |
| Huisnummer                  | 50                 |                          |
| Huisnummer toevoeging       | С                  |                          |
| Land                        | NL                 |                          |
| Straat                      | Grieplaan          |                          |
| Woonplaats                  | GRIEPSTAD          |                          |
| Telefoonnummer              | 000000000          |                          |
| Fax nummer                  | 000000000          |                          |
| E-mail besteller            | griep@griep.nl     |                          |
| E-mail praktijk/organisatie | vaccin@vaccin.nl   |                          |
| IBAN                        | NL05INGB0007497046 |                          |
| BIC code                    | INGBNL2A           |                          |
| Naam rekeninghouder         | A. Griep           |                          |
|                             | Wijzigen           |                          |
| Algemene voorwaarden        |                    |                          |

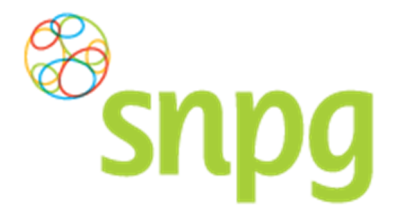

**Stap 2** Er verschijnt een keuze menu. Klik met de linker muisknop op *Bestellen folders*.

| Bestellen v Declareren v                  |                    | Mijn Profiel ~ Uitloggen |
|-------------------------------------------|--------------------|--------------------------|
| Correspondentitegragev, Bestellen folders |                    | Ingelogd als 01-55678    |
| Geplaatste bestellingen                   | De heer            |                          |
| Naam besteller                            | A. Griep           |                          |
| Naam praktijk/organisatie                 | Praktijk Griep     |                          |
| Postcode                                  | 1234AB             |                          |
| Huisnummer                                | 50                 |                          |
| Huisnummer toevoeging                     | С                  |                          |
| Land                                      | NL                 |                          |
| Straat                                    | Grieplaan          |                          |
| Woonplaats                                | GRIEPSTAD          |                          |
| Telefoonnummer                            | 000000000          |                          |
| Fax nummer                                | 000000000          |                          |
| E-mail besteller                          | griep@griep.nl     |                          |
| E-mail praktijk/organisatie               | vaccin@vaccin.nl   |                          |
| IBAN                                      | NL05INGB0007497046 |                          |
| BIC code                                  | INGBNL2A           |                          |
| Naam rekeninghouder                       | A. Griep           |                          |
|                                           | Wijzigen           |                          |
| Algemene voorwaarden                      |                    |                          |

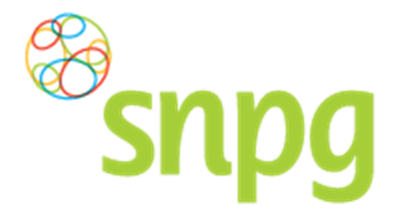

#### Stap 3

U kunt voor zowel de folders als voor de uitnodigingskaarten apart aangeven hoeveel sets u wilt bestellen of dat u geen folders en/of uitnodigingskaarten wenst te ontvangen.

De webapplicatie berekent automatisch met een factor van 1,33 per besteld vaccin het aantal te bestellen folders uit, afgerond naar boven in honderdtallen. U bent niet verplicht dit aantal aan te houden als bestelling. U kunt ook een ander aantal sets invullen in de daarvoor bestemde velden.

#### LET OP: U bestelt de folders in honderdtallen. Als u 16 sets invult, ontvangt u 1600 folders.

| Snpg Bestellen - Declareren -                                                                   | Mijn Profiel ~ Uitlog |
|-------------------------------------------------------------------------------------------------|-----------------------|
| estellen folders & uitnodigingskaarten                                                          | Ingelogd als 01-550   |
| Folders                                                                                         |                       |
| Ik wil graag *2                                                                                 |                       |
| Ik wil géén folders ontvangen maar zal de informatie uit de folder opnemen in mijn uitnodiging. |                       |
| Uitnodigingskaarten                                                                             |                       |
| lk wil graag *                                                                                  |                       |
| □ Ik wil géén uitnodigingskaarten ontvangen.                                                    |                       |
|                                                                                                 |                       |
| Afleveradres folders / uitnodiainaskaarten                                                      |                       |
| Afleveradres folders / uitnodigingskaarten<br>*                                                 |                       |

#### Stap 4

Als u geen folders en/of uitnodigingskaarten wenst te ontvangen, dan kunt u dit aangeven door met de linker muisknop te klikken op het vierkantje voor de zin *Ik wil geen folders/uitnodigingskaarten ontvangen* en vervolgens te met de linker muisknop te klikken op *Bestel*.

| Bestellen v Declareren v                         | Mijn Profiel ~ Uitloggen |
|--------------------------------------------------|--------------------------|
| Bestellen folders & uitnodigingskaarten          | Ingelogd als 01-55678    |
| Folders                                          |                          |
| Ik wil graag 2 set(s) a 100 folders.             |                          |
| llithodiainasbaartan                             |                          |
| Ik wil graag * set(s) a 100 uitnodigingskaarten. |                          |
| 🔤 Ik wil géén uitnodigingskaarten ontvangen.     |                          |
| Afleveradres folders / uitnodigingskaarten *     |                          |
|                                                  | Bestel                   |
| Algemene voorwaarden                             |                          |

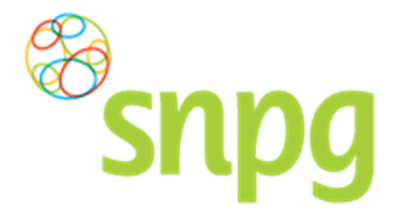

# Stap 5

Als u wel een bestelling wenst en het juiste aantal sets heeft ingevoerd kunt u een afleveradres kiezen

waar u de bestelling van het drukwerk afgeleverd wilt hebben. Klik met de linker muisknop op het teken om de beschikbare afleveradressen te tonen. U kunt het gewenste afleveradres kiezen door met de linker muisknop te klikken op de regel met het gewenste adres.

| Bestellen - Declareren -                                                                                                    | Mijn Profiel ~ Uitloggen |
|----------------------------------------------------------------------------------------------------|--------------------------|
| Bestellen folders & uitnodigingskaarten                                                                                                    | Ingelogd als 01-55678    |
| Folders                                                                                                    |                          |
| Ik wil graag <sup>#</sup> 2 set(s) a 100 folders.                                                                                                    |                          |
| lk wil géén folders ontvangen maar zal de informatie uit de folder opnemen in mijn uitnodiging.                                                                                                    |                          |
| Uitnodigingskaarten                                                                                                    |                          |
| Ik wil graag <sup>*</sup> 2 set(s) a 100 uitnodigingskaarten                                                                                                    |                          |
| □ Ik wil géén uitnodigingskaarten ontvangen.                                                                                                    |                          |
| Afleveradres folders / uitnodigingskaarter                                                                                                    |                          |
| *                                                                                                    |                          |
| B. Vaccinatie (Vaccinatielaan 10-B, 5678LL VACCINATIEVELD NL)<br>Praktijk Griep (Grieplaan 50-C, 1234AB GRIEPSTAD NL)<br>T. Voorbeeld (Voorbeeldstraat 5, 9876PP TEST NL)<br>Nieuw aflewerdere teoreen | Bestel                   |
| Algemene voorwaarden                                                                                                    |                          |

# Stap 6

Het is ook mogelijk om in dit scherm een ander afleveradres in te voeren dan welke er getoond worden. Als u met de linker muisknop klikt op de regel *Nieuw afleveradres toevoegen*, dan kunt u een afleveradres toevoegen waar u de levering afgeleverd wenst te hebben.

| Bestellen ~ Declareren ~                                                                                               | Mijn Profiel ~ Uitloggen |
|----------------------------------------------------------------------------------------------------|--------------------------|
| Bestellen folders & uitnodigingskaarten                                                                                | Ingelogd als 01-55678    |
| Folders                                                                                                    |                          |
| Ik wil graag <sup>*</sup> 2 set(s) a 100 folders.                                                                      |                          |
| lk wil géén folders ontvangen maar zal de informatie uit de folder opnemen in mijn uitnodiging.                        |                          |
| Uitnodiainaskaarten                                                                                                    |                          |
| lk wil graag <sup>*</sup> 2 set(s) a 100 uitnodigingskaarten.                                                          |                          |
| □ Ik wil géén uitnodigingskaarten ontvangen.                                                                           |                          |
| Afleveredres folders / uitnodiainasbaarten                                                                             |                          |
| *                                                                                                    |                          |
| · · · · · · · · · · · · · · · · · · ·                                                                                  | J                        |
| B. Vaccinatie (Vaccinatielaan 10-B, 5678LL VACCINATIEVELD NL)<br>Praktilik Grien (Grienlaan 50-C, 1234AB GRIEDSTAD NL) | Destal                   |
| T. Voorbeeld (Voorbeeldstraat 5, 9876PP TEST NL)                                                                       | Bestel                   |
| Mieuw aneveraures toevoegen                                                                                            |                          |

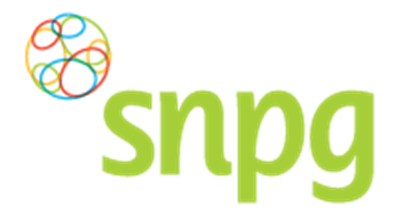

## Stap 7

Voer bij alle velden de juiste, gewenste informatie in, zodat het nieuwe afleveradres opgenomen kan worden als afleveradres. Klik daarna met de linker muisknop op *Bestel* om de bestelling te plaatsen.

| snp                  | Bestellen ~ Declarere        | en ~                       |                        | Mijn Profiel | <ul> <li>✓ Uitloç</li> </ul> |
|----------------------|------------------------------|----------------------------|------------------------|--------------|------------------------------|
| stellen folders o    | & uitnodigingskaarter        |                            |                        | Ingelogd al  | s 01-55                      |
| Folders              |                              |                            |                        |              |                              |
| lk wil graag *2      | set(s) a 100 folders.        |                            |                        |              |                              |
| Ik wil géén folders  | ontvangen maar zal de inform | natie uit de folder opneme | n in mijn uitnodiging. |              |                              |
| llitnodiainacha      | arton                        |                            |                        |              |                              |
| *                    |                              |                            |                        |              |                              |
| lk wil graag         | set(s) a 100 uitnodiging     | jskaarten.                 |                        |              |                              |
| Ik wil géén uitnodi  | gingskaarten ontvangen.      |                            |                        |              |                              |
| Afleveradres fo      | lders / uitnodigingsk        | aarten                     |                        |              |                              |
| * Nieuw afleveradres | toevoegen                    | *                          |                        |              |                              |
| Naam                 |                              |                            |                        |              |                              |
| *                    |                              |                            |                        |              |                              |
| Postcode             | Huisnummer                   | Toevoeging                 | Land                   |              |                              |
| 1 kg                 | *                            |                            | ×NL ▼                  |              |                              |
| ľ.                   | F                            | Plaats                     |                        |              |                              |
| Straat               |                              | *                          |                        |              |                              |
| Straat               | ,                            |                            |                        |              |                              |
| Straat<br>*          |                              |                            |                        |              |                              |

# 4.2 Afleverdatum folders en/of uitnodigingskaarten

De afleverdatum voor de folders en/of uitnodigingskaarten kunt u niet zelf kiezen. Deze zullen elk jaar op een vastgestelde datum worden afgeleverd. Hiervan ontvangt u tijdig bericht per mail.

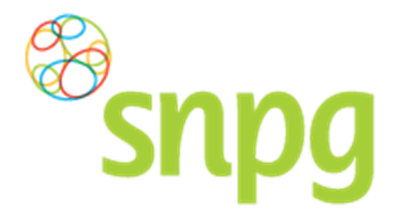

# 5 GEPLAATSTE BESTELLING(EN) HUIDIG SEIZOEN

Voorafgaande stappen:

- Inloggen
- Correspondentiegegevens gecontroleerd
- Aantal vaccins besteld
- Aantal folders en oproepkaarten besteld/niet besteld
- Voor alle stappen waarbij wordt aangegeven welke keuze u in het menu moet maken, geldt dat bij gebruik van de mobiele versie of als u uw scherm niet heeft gemaximaliseerd, u eerst op het

teken dient te klikken, voordat u bij de vermelde keuze in het menu kunt komen.

Vanuit het menu *Geplaatste bestellingen* heeft u een overzicht van uw huidige geplaatste bestelling(en) en kunt u uw bestelling(en) wijzigen indien nodig. Onderstaand vindt u de beschrijving hoe u het scherm *Geplaatste bestellingen* kunt opvragen.

#### Stap 1

Klik aan de bovenzijde van het scherm met uw linker muisknop op Bestellen.

| Bestellen ~ Declarere<br>SNDG<br>Correspondentiegegevens | n ~                | Mijn Profiel ~ Uitloggen<br>Ingelogd als 01-55678 |
|----------------------------------------------------------|--------------------|---------------------------------------------------|
| Aanhef                                                   | De heer            |                                                   |
| Naam besteller                                           | A. Griep           |                                                   |
| Naam praktijk/organisatie                                | Praktijk Griep     |                                                   |
| Postcode                                                 | 1234AB             |                                                   |
| Huisnummer                                               | 50                 |                                                   |
| Huisnummer toevoeging                                    | С                  |                                                   |
| Land                                                     | NL                 |                                                   |
| Straat                                                   | Grieplaan          |                                                   |
| Woonplaats                                               | GRIEPSTAD          |                                                   |
| Telefoonnummer                                           | 000000000          |                                                   |
| Fax nummer                                               | 000000000          |                                                   |
| E-mail besteller                                         | griep@griep.nl     |                                                   |
| E-mail praktijk/organisatie                              | vaccin@vaccin.nl   |                                                   |
| IBAN                                                     | NL05INGB0007497046 |                                                   |
| BIC code                                                 | INGBNL2A           |                                                   |
| Naam rekeninghouder                                      | A. Griep           |                                                   |
|                                                          | Wijzigen           |                                                   |
| Algemene voorwaarden                                     |                    |                                                   |

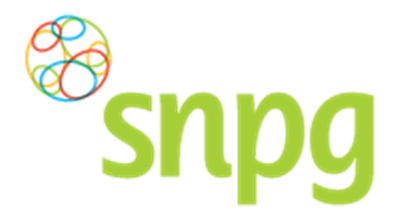

# Stap 2

Er verschijnt een keuze menu. Klik met de linker muisknop op Geplaatste bestellingen.

| Bestellen v Declareren v                                                        |                    | Mijn Profiel ~ Uitlogger |
|---------------------------------------------------------------------------------|--------------------|--------------------------|
| Bestellen vaccins<br>Correspondentiegegeve<br>Geplaatste bestellingen<br>Aanhef | De heer            | Ingelogd als 01-55678    |
| Naam besteller                                                                  | A. Griep           |                          |
| Naam praktijk/organisatie                                                       | Praktijk Griep     |                          |
| Postcode                                                                        | 1234AB             |                          |
| Huisnummer                                                                      | 50                 |                          |
| Huisnummer toevoeging                                                           | С                  |                          |
| Land                                                                            | NL                 |                          |
| Straat                                                                          | Grieplaan          |                          |
| Woonplaats                                                                      | GRIEPSTAD          |                          |
| Telefoonnummer                                                                  | 000000000          |                          |
| Fax nummer                                                                      | 000000000          |                          |
| E-mail besteller                                                                | griep@griep.nl     |                          |
| E-mail praktijk/organisatie                                                     | vaccin@vaccin.nl   |                          |
| IBAN                                                                            | NL05INGB0007497046 |                          |
| BIC code                                                                        | INGBNL2A           |                          |
| Naam rekeninghouder                                                             | A. Griep           |                          |
|                                                                                 | Wijzigen           |                          |
| Algemene voorwaarden                                                            |                    |                          |

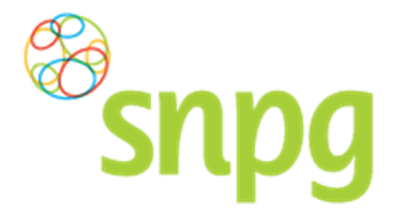

# Stap 3

Het overzicht van de geplaatste bestellingen wordt nu weergegeven.

| SNPG Bestellen v Declareren v                      |                            | Mijn Profiel ~ Uitlogge |
|----------------------------------------------------|----------------------------|-------------------------|
| eplaatste bestellingen                             |                            | Ingelogd als 01-55678   |
| Besteldatum: 14-04-2016                            |                            | Print                   |
| Voorlevering vaccins                               |                            |                         |
| 1 pakket à 10 influenzavaccins = <b>10 vaccins</b> | Afleveradres               |                         |
| Afleverdatum voorlevering: 25-04-2016              | Grieplaan 50 C             |                         |
|                                                    | 1234AB GRIEPSTAD (NL)      |                         |
| Hoofdlevering vaccins                              |                            |                         |
| 10 pakketen à 10 influenzavaccins = 100 vaccins    | Afleveradres               |                         |
| Afleverdatum hoofdlevering: 25-04-2016             | Vaccinatielaan 10 B        |                         |
|                                                    | 5678LL VACCINATIEVELD (NL) |                         |
| Verwijderen                                        |                            | Wijzig                  |
|                                                    |                            | Print                   |
| Drukwerk                                           |                            |                         |
| 200 folders                                        | Afleveradres               |                         |
| 200 uitnodigingskaarten                            | Grieplaan 50 C             |                         |
|                                                    | 1234AB GRIEPSTAD (NL)      |                         |
|                                                    |                            |                         |

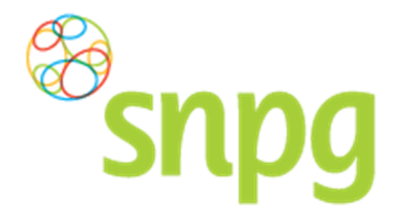

# 6 BESTELLING VACCINS WIJZIGEN

Voorafgaande stappen:

- Inloggen
- Correspondentiegegevens gecontroleerd
- Aantal vaccins besteld
- Aantal folders en uitnodigingskaarten besteld/niet besteld

**LET OP**: Het verhogen van uw bestelling van vaccins kan tot gevolg hebben dat de gewijzigde bestelling niet langer op de eerder gekozen afleverdatum bezorgd kan worden. Per datum is namelijk een maximum aan vaccins dat geleverd kan worden. Het is mogelijk dat u met het bestellen van extra vaccins dit maximum overschrijdt.

### 6.1 Bestelling vaccins wijzigen

**LET OP**: U kunt de bestelling wijzigen tot 8 dagen voor de datum van levering. Wanneer u binnen deze 8 dagen voor levering uw bestelling wilt aanpassen, neemt u contact op met SNPG via <u>griep@snpg.nl</u> onder vermelding van de AGB-code van de praktijk.

#### Stap 1

Als u een wijziging wilt aanbrengen in uw bestelling van vaccins kunt u dit op de volgende manier doorvoeren. Klik aan de bovenzijde van het scherm met uw linker muisknop op Bestellen.

| Snpg Bestelle               | en ~ Declareren ~  | Mijn Profiel ~ Uitloggen |
|-----------------------------|--------------------|--------------------------|
| Correspondentiegegevens     |                    | Ingelogd als 01-55678    |
| Aanhef                      | De heer            |                          |
| Naam besteller              | A. Griep           |                          |
| Naam praktijk/organisatie   | Praktijk Griep     |                          |
| Postcode                    | 1234AB             |                          |
| Huisnummer                  | 50                 |                          |
| Huisnummer toevoeging       | С                  |                          |
| Land                        | NL                 |                          |
| Straat                      | Grieplaan          |                          |
| Woonplaats                  | GRIEPSTAD          |                          |
| Telefoonnummer              | 000000000          |                          |
| Fax nummer                  | 000000000          |                          |
| E-mail besteller            | griep@griep.nl     |                          |
| E-mail praktijk/organisatie | vaccin@vaccin.nl   |                          |
| IBAN                        | NL05INGB0007497046 |                          |
| BIC code                    | INGBNL2A           |                          |
| Naam rekeninghouder         | A. Griep           |                          |
|                             | Wijzigen           |                          |
| Algemene voorwaarden        |                    |                          |

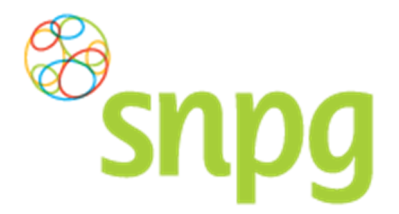

# Stap 2

Er verschijnt een keuze menu. Klik met de linker muisknop op Geplaatste bestellingen.

| SNPG Bestellen ~ Declareren                                                                | <ul> <li>✓ Mijn Profiel ✓</li> </ul> | Uitloggen |
|--------------------------------------------------------------------------------------------|--------------------------------------|-----------|
| Bestellen vaccins<br>Correspondentiegegeve<br>Bestellen folders<br>Geplaatste bestellingen | Ingelogd als<br>De heer              | 01-55678  |
| Naam besteller                                                                             | A. Griep                             |           |
| Naam praktijk/organisatie                                                                  | Praktijk Griep                       |           |
| Postcode                                                                                   | 1234AB                               |           |
| Huisnummer                                                                                 | 50                                   |           |
| Huisnummer toevoeging                                                                      | С                                    |           |
| Land                                                                                       | NL                                   |           |
| Straat                                                                                     | Grieplaan                            |           |
| Woonplaats                                                                                 | GRIEPSTAD                            |           |
| Telefoonnummer                                                                             | 000000000                            |           |
| Fax nummer                                                                                 | 000000000                            |           |
| E-mail besteller                                                                           | griep@griep.nl                       |           |
| E-mail praktijk/organisatie                                                                | vaccin@vaccin.nl                     |           |
| IBAN                                                                                       | NL05INGB0007497046                   |           |
| BIC code                                                                                   | INGBNL2A                             |           |
| Naam rekeninghouder                                                                        | A. Griep                             |           |
|                                                                                            | Wijzigen                             |           |
| Algemene voorwaarden                                                                       |                                      |           |

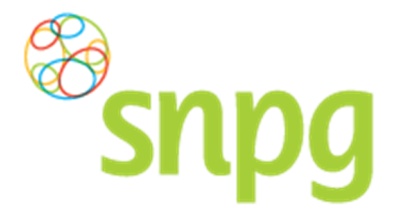

# Stap 3

Het overzicht van de geplaatste bestellingen wordt nu weergegeven. Klik met de linker muisknop op *Wijzig* onder de bestelling van vaccins die u wilt wijzigen.

| Bestellen v Declareren v                           | Mijn Profiel ~ Uitlogg     |
|----------------------------------------------------|----------------------------|
| Geplaatste bestellingen                            | Ingelogd als 01-5567       |
| Besteldatum: 14-04-2016                            | Print                      |
| Voorlevering vaccins                               |                            |
| 1 pakket à 10 influenzavaccins = <b>10 vaccins</b> | Afleveradres               |
| Afleverdatum voorlevering: 25-04-2016              | Grieplaan 50 C             |
|                                                    | 1234AB GRIEPSTAD (NL)      |
| Hoofdlevering vaccins                              |                            |
| 10 pakketen à 10 influenzavaccins = 100 vaccins    | Afleveradres               |
| Afleverdatum hoofdlevering: 25-04-2016             | Vaccinatielaan 10 B        |
|                                                    | 5678LL VACCINATIEVELD (NL) |
| Verwijderen                                        | Wijzig                     |
| Drukwerk                                           | Print                      |
| 200 folders                                        | Afleveradres               |
| 200 uitnodigingskaarten                            | Grieplaan 50 C             |
|                                                    | 1234AB GRIEPSTAD (NL)      |
| Verwijderen                                        | Wijzig                     |
|                                                    | )                          |
|                                                    |                            |
|                                                    |                            |

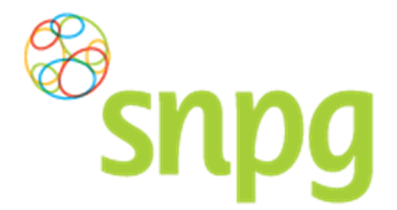

#### Stap 4

Nadat u op *Wijzig* heeft geklikt krijgt u de gekozen bestelling te zien en kunt u wijzigingen aanbrengen in de bestelling van vaccins wat betreft aantal, afleverdatum en afleveradres. Dit kunt u op dezelfde manier doorvoeren als het plaatsen van een bestelling, zie hiervoor hoofdstuk 3 *Bestellen vaccins* stap 4 tot en met 10.

| <sup>®</sup> snpg                            | Bestellen ~ Declareren ~                                                                                |         |                                                                     | Mijn Profiel ~ Uitloggen |
|----------------------------------------------|----------------------------------------------------------------------------------------------------|---------|---------------------------------------------------------------------|--------------------------|
| Bestellen vaccins                            |                                                                                                    |         |                                                                     | ingelogd als 01-55678    |
| LET OP: Uw bestelling gaat per               | r pakket. Een pakket bevat 10 influenzava                                                               | accins. |                                                                     |                          |
| Naam<br>A. Griep<br>⊮ Ik wil ook een voorlev | AGB<br>01-55678<br>ering                                                                                |         |                                                                     |                          |
| Voorlevering vaccin                          | s                                                                                                    |         |                                                                     |                          |
| Aantal pakketten<br><sup>*</sup> 1           | <b>Afleverdatum</b><br>*25-04-2016                                                                      |         | Afleveradres * Praktijk Griep (Grieplaan 50-C, 1234AB GRIEPSTAD NL) | T                        |
| Hoofdlevering vacci                          | NS                                                                                                    |         | Afleveradree                                                        |                          |
| * 10                                         | *25-04-2016                                                                                             |         | * Praktijk Griep (Grieplaan 50-C, 1234AB GRIEPSTAD NL)              | <b>`</b>                 |
| Totaal 11 pak etten à 10                     | vaccins = 110 vaccins<br>lling en de Algemene voorwaarden<br>overzicht van de bestelling op het e-maila |         | de praktijk en de besteller.                                        |                          |
|                                              |                                                                                                    |         |                                                                     | Bestel                   |

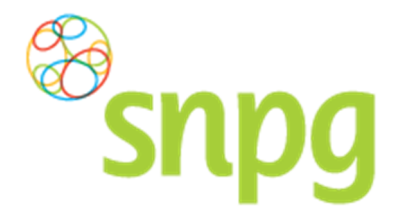

# 6.4 Bestelling vaccins verwijderen

#### Stap 1

Om uw bestelling vaccins te verwijderen klikt u aan de bovenzijde van het scherm met uw linker muisknop op *Bestellen*.

| Bestellen ~ Declareren ~    |                    | Mijn Profiel ~ Uitloggen |
|-----------------------------|--------------------|--------------------------|
| Correspondentiegegevens     |                    | Ingelogd als 01-55678    |
| Aanhef                      | De heer            |                          |
| Naam besteller              | A. Griep           |                          |
| Naam praktijk/organisatie   | Praktijk Griep     |                          |
| Postcode                    | 1234AB             |                          |
| Huisnummer                  | 50                 |                          |
| Huisnummer toevoeging       | С                  |                          |
| Land                        | NL                 |                          |
| Straat                      | Grieplaan          |                          |
| Woonplaats                  | GRIEPSTAD          |                          |
| Telefoonnummer              | 000000000          |                          |
| Fax nummer                  | 000000000          |                          |
| E-mail besteller            | griep@griep.nl     |                          |
| E-mail praktijk/organisatie | vaccin@vaccin.nl   |                          |
| IBAN                        | NL05INGB0007497046 |                          |
| BIC code                    | INGBNL2A           |                          |
| Naam rekeninghouder         | A. Griep           |                          |
|                             | Wijzigen           |                          |
| Algemene voorwaarden        |                    |                          |

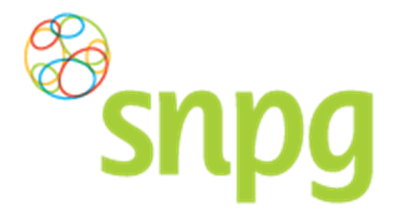

**Stap 2** Er verschijnt een keuze menu. Klik met de linker muisknop op *Geplaatste bestellingen*.

| Bestellen v Declareren v                                                                 |                    | Mijn Profiel ~ | Uitloggen |
|------------------------------------------------------------------------------------------|--------------------|----------------|-----------|
| Bestellen vaccins Correspondentiegegeve Bestellen folders Geplaatste bestellingen Aanhef | De heer            | ingelogd als   | 01-55678  |
| Naam besteller                                                                           | A. Griep           |                |           |
| Naam praktijk/organisatie                                                                | Praktijk Griep     |                |           |
| Postcode                                                                                 | 1234AB             |                |           |
| Huisnummer                                                                               | 50                 |                |           |
| Huisnummer toevoeging                                                                    | С                  |                |           |
| Land                                                                                     | NL                 |                |           |
| Straat                                                                                   | Grieplaan          |                |           |
| Woonplaats                                                                               | GRIEPSTAD          |                |           |
| Telefoonnummer                                                                           | 000000000          |                |           |
| Fax nummer                                                                               | 000000000          |                |           |
| E-mail besteller                                                                         | griep@griep.nl     |                |           |
| E-mail praktijk/organisatie                                                              | vaccin@vaccin.nl   |                |           |
| IBAN                                                                                     | NL05INGB0007497046 |                |           |
| BIC code                                                                                 | INGBNL2A           |                |           |
| Naam rekeninghouder                                                                      | A. Griep           |                |           |
|                                                                                          | Wijzigen           |                |           |
| Algemene voorwaarden                                                                     |                    |                |           |

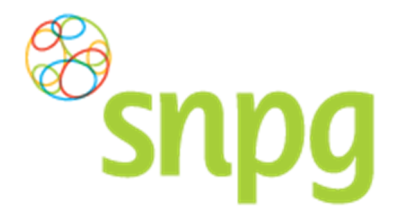

# Stap 3

Klik voor de bestelling die u wilt verwijderen met de linker muisknop links onderin op Verwijderen.

| Incelord als 01-5563     |
|--------------------------|
|                          |
| Print                    |
|                          |
| leveradres               |
| ieplaan 50 C             |
| 34AB GRIEPSTAD (NL)      |
|                          |
| leveradres               |
| ccinatielaan 10 B        |
| 78LL VACCINATIEVELD (NL) |
| Wijzig                   |
| Print                    |
| laveradras               |
| rieplaan 50 C            |
| 34AB GRIEPSTAD (NL)      |
| Wijzig                   |
| f r 2<br>f r 2<br>f r 2  |

#### Stap 4

Er verschijnt een melding ter bevestiging of u zeker weet dat u de bestelling wilt verwijderen. Klik met de linker muisknop op *Ja* om de bestelling te verwijderen. Uw bestelling is hiermee verwijderd. Als u de bestelling toch niet wilt verwijderen kunt u op *Nee* klikken.

| Bevestiging                                        | 1  |
|----------------------------------------------------|----|
| Weet u zeker dat u uw bestelling wilt verwijderen? |    |
| Nee                                                | Ja |

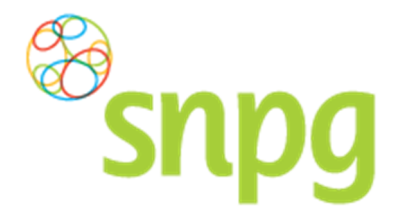

# 6.4 Bestelling voorlevering vaccins verwijderen

#### Stap 1

Als u alleen de voorlevering van uw bestelling wilt verwijderen, kunt u dit op de volgende manier doen. Klik aan de bovenzijde van het scherm met uw linker muisknop op *Bestellen*.

| SNPG Bestellen ~ Declar     | eren ~             | Mijn Profiel ~ Uitloggen |
|-----------------------------|--------------------|--------------------------|
| Correspondentiegegevens     |                    | Ingelogd als 01-55678    |
| Aanhef                      | De heer            |                          |
| Naam besteller              | A. Griep           |                          |
| Naam praktijk/organisatie   | Praktijk Griep     |                          |
| Postcode                    | 1234AB             |                          |
| Huisnummer                  | 50                 |                          |
| Huisnummer toevoeging       | С                  |                          |
| Land                        | NL                 |                          |
| Straat                      | Grieplaan          |                          |
| Woonplaats                  | GRIEPSTAD          |                          |
| Telefoonnummer              | 000000000          |                          |
| Fax nummer                  | 000000000          |                          |
| E-mail besteller            | griep@griep.nl     |                          |
| E-mail praktijk/organisatie | vaccin@vaccin.nl   |                          |
| IBAN                        | NL05INGB0007497046 |                          |
| BIC code                    | INGBNL2A           |                          |
| Naam rekeninghouder         | A. Griep           |                          |
|                             | Wijzigen           |                          |
| Algemene voorwaarden        |                    |                          |

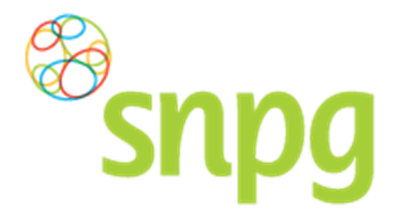

**Stap 2** Er verschijnt een keuze menu. Klik met de linker muisknop op *Geplaatste bestellingen*.

| Bestellen v Declareren v                                                                 |                    | Mijn Profiel ~ | Uitloggen |
|------------------------------------------------------------------------------------------|--------------------|----------------|-----------|
| Bestellen vaccins Correspondentiegegeve Bestellen folders Geplaatste bestellingen Aanhef | De heer            | ingelogd als   | 01-55678  |
| Naam besteller                                                                           | A. Griep           |                |           |
| Naam praktijk/organisatie                                                                | Praktijk Griep     |                |           |
| Postcode                                                                                 | 1234AB             |                |           |
| Huisnummer                                                                               | 50                 |                |           |
| Huisnummer toevoeging                                                                    | С                  |                |           |
| Land                                                                                     | NL                 |                |           |
| Straat                                                                                   | Grieplaan          |                |           |
| Woonplaats                                                                               | GRIEPSTAD          |                |           |
| Telefoonnummer                                                                           | 000000000          |                |           |
| Fax nummer                                                                               | 000000000          |                |           |
| E-mail besteller                                                                         | griep@griep.nl     |                |           |
| E-mail praktijk/organisatie                                                              | vaccin@vaccin.nl   |                |           |
| IBAN                                                                                     | NL05INGB0007497046 |                |           |
| BIC code                                                                                 | INGBNL2A           |                |           |
| Naam rekeninghouder                                                                      | A. Griep           |                |           |
|                                                                                          | Wijzigen           |                |           |
| Algemene voorwaarden                                                                     |                    |                |           |

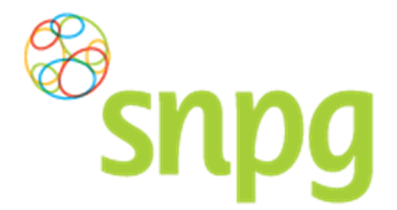

Stap 3 Klik voor de bestelling met de voorlevering die u wilt verwijderen met de linker muisknop rechts onderin op Wijzig.

| Bestellen v Declareren v                           |                            | Mijn Profiel ~ Uitloggen |
|----------------------------------------------------|----------------------------|--------------------------|
| Geplaatste bestellingen                            |                            | Ingelogd als 01-55678    |
| Besteldatum: 14-04-2016                            |                            | Print                    |
| Voorlevering vaccins                               |                            |                          |
| 1 pakket à 10 influenzavaccins = <b>10 vaccins</b> | Afleveradres               |                          |
| Afleverdatum voorlevering: 25-04-2016              | Grieplaan 50 C             |                          |
|                                                    | 1234AB GRIEPSTAD (NL)      |                          |
| Hoofdlevering vaccins                              |                            |                          |
| 10 pakketen à 10 influenzavaccins = 100 vaccins    | Afleveradres               |                          |
| Afleverdatum hoofdlevering: 25-04-2016             | Vaccinatielaan 10 B        |                          |
|                                                    | 5678LL VACCINATIEVELD (NL) |                          |
| Verwijderen                                        |                            | Wijzig                   |
| Drubwerb                                           |                            | Print                    |
| 200 folders                                        | Afleveradres               |                          |
| 200 uitnodigingskaarten                            | Grieplaan 50 C             |                          |
| 3 3                                                | 1234AB GRIEPSTAD (NL)      |                          |
| Verwijderen                                        |                            | Wijzig                   |
|                                                    |                            |                          |
| Algemene voorwaarden                               |                            |                          |

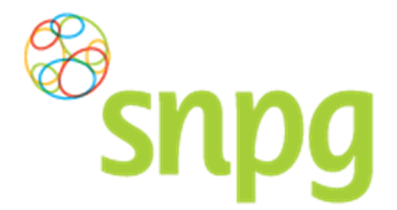

**Stap 4** Klik met de linker muisknop op het vinkje voor de regel *lk wil ook een voorlevering*. Het vinkje verdwijnt nu, als ook de regel met de voorlevering.

| snpg 🔤                                                                                                    | tellen × Declareren ×                                                               |                |                                                                                          | Mijn Profiel ~ Uitloggen |
|----------------------------------------------------------------------------------------------------|-------------------------------------------------------------------------------------|----------------|------------------------------------------------------------------------------------------|--------------------------|
| Bestellen vaccins                                                                                            | X                                                                                   |                |                                                                                          | ingelogd als 01-55678    |
| LET OP: Uw bestelling gaat per pakke                                                                         | et. Een pakket bevat 10 influenz                                                    | avaccins.      |                                                                                          |                          |
| Naam<br>A. Griep<br>愛 Ik wil ook een voorlevering<br>▲                                                       | <b>AGB</b><br>01-55678                                                              |                |                                                                                          |                          |
| Voorlevering vaccins<br>Aantal pakketten<br>*1                                                               | Afleverdatum<br>*25-04-2016                                                         |                | <b>Afleveradres</b><br><sup>≇</sup> Praktijk Griep (Grieplaan 50-C, 1234AB GRIEPSTAD NL) |                          |
| Hoofdlevering vaccins                                                                                        | Afleverdatum                                                                        |                | Afleveradres                                                                             |                          |
| *10                                                                                                    | *25-04-2016                                                                         |                | * B. Vaccinatie (Vaccinatielaan 10-B, 5678LL VACCINATIEVELD N                            | L) •                     |
| Totaal 11 pakketten à 10 vaco<br>Ik ga akkoord met de bestelling ei<br>U ontvangt na het akkoord een overzid | cins = 110 vaccins<br>n de Algemene voorwaarden<br>cht van de bestelling op het e-m | ailadres van c | le praktijk en de besteller.                                                             | Bestel                   |

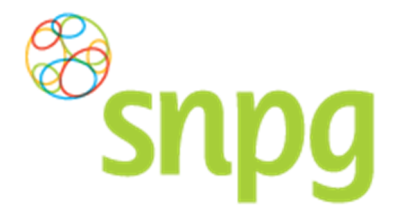

#### Stap 5

Klik opnieuw met de linker muisknop het vakje aan voor de regel *Ik ga akkoord met de bestelling en de Algemene voorwaarden* (er verschijnt hier nu een vinkje) en klik vervolgens met de linker muisknop op *Bestel.* 

Uw bestelling is nu gewijzigd naar alleen een hoofdlevering.

| <sup>So</sup> snpg                           | Bestellen – Declareren –                                                      |                  | Mijn Profiel ~ Uitlogg                                        | jer |
|----------------------------------------------|-------------------------------------------------------------------------------|------------------|---------------------------------------------------------------|-----|
| Bestellen vaccins                            | Y                                                                             |                  | Ingelogd als 01-5567                                          | 78  |
| LET OP: Uw bestelling gaat pe                | r pakket. Een pakket bevat 10 influenzav                                      | vaccins.         |                                                               |     |
| Naam<br>A. Griep<br>■ Ik wil ook een voorlev | AGB<br>01-55678<br>ering                                                      |                  |                                                               |     |
| Hoofdlevering vacci                          | ns                                                                            |                  |                                                               |     |
| Aantal pakketten                             | Afleverdatum                                                                  | Af               | everadres                                                     |     |
| *10                                          | *25-04-2016                                                                   | <b>*</b>         | 3. Vaccinatie (Vaccinatielaan 10-B, 5678LL VACCINATIEVELD NL) |     |
| Totaal 11 pakketten à 10                     | vaccins = 110 vaccins                                                         |                  |                                                               | /   |
| Ik ga akkoord met de beste                   | Iling en de Algemene voorwaarden<br>overzicht van de bestelling op het e-mail | adres van de pra | ktijk en de besteller.                                        |     |
| emene voorwaarden                            |                                                                               |                  | Bestel                                                        |     |
|                                              |                                                                               |                  |                                                               |     |

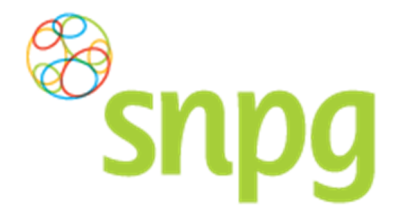

# 7 BESTELLING FOLDERS EN UITNODIGINGSKAARTEN WIJZIGEN

Voorafgaande stappen:

- Inloggen
- Correspondentiegegevens gecontroleerd
- Aantal vaccins besteld
- Aantal folders en uitnodigingskaarten besteld/niet besteld
- Voor alle stappen waarbij wordt aangegeven welke keuze u in het menu moet maken, geldt dat bij gebruik van de mobiele versie of als u uw scherm niet heeft gemaximaliseerd, u eerst op het

teken dient te klikken, voordat u bij de vermelde keuze in het menu kunt komen.

Tijdens de periode juni t/m half augustus is het mogelijk om uw bestelling folders en/of uitnodigingskaarten te wijzigen of te verwijderen in de webapplicatie.

### 7.1 Bestelling folders en uitnodigingskaarten wijzigen

#### Stap 1

Om uw bestelling folders en/of uitnodigingskaarten te wijzigen klikt u aan de bovenzijde van het scherm met uw linker muisknop op *Bestellen*.

| Snpg Bestellen ~ Declareren | ~                  | Mijn Profiel ∽ Uitloggen |
|-----------------------------|--------------------|--------------------------|
| Correspondentiegegevens     |                    | ingeloga als 01-55678    |
| Aanhef                      | De heer            |                          |
| Naam besteller              | A. Griep           |                          |
| Naam praktijk/organisatie   | Praktijk Griep     |                          |
| Postcode                    | 1234AB             |                          |
| Huisnummer                  | 50                 |                          |
| Huisnummer toevoeging       | С                  |                          |
| Land                        | NL                 |                          |
| Straat                      | Grieplaan          |                          |
| Woonplaats                  | GRIEPSTAD          |                          |
| Telefoonnummer              | 000000000          |                          |
| Fax nummer                  | 000000000          |                          |
| E-mail besteller            | griep@griep.nl     |                          |
| E-mail praktijk/organisatie | vaccin@vaccin.nl   |                          |
| IBAN                        | NL05INGB0007497046 |                          |
| BIC code                    | INGBNL2A           |                          |
| Naam rekeninghouder         | A. Griep           |                          |
|                             | Wijzigen           |                          |
| Algemene voorwaarden        |                    |                          |

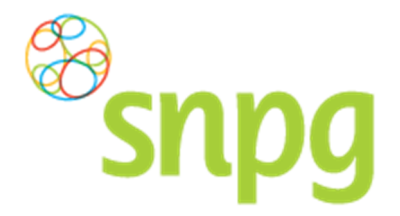

**Stap 2** Er verschijnt een keuze menu. Klik met de linker muisknop op *Geplaatste bestellingen*.

| Bestellen v Declareren v                                                                 |                    | Mijn Profiel ~ | Uitloggen |
|------------------------------------------------------------------------------------------|--------------------|----------------|-----------|
| Bestellen vaccins Correspondentiegegeve Bestellen folders Geplaatste bestellingen Aanhef | De heer            | ingelogd als   | 01-55678  |
| Naam besteller                                                                           | A. Griep           |                |           |
| Naam praktijk/organisatie                                                                | Praktijk Griep     |                |           |
| Postcode                                                                                 | 1234AB             |                |           |
| Huisnummer                                                                               | 50                 |                |           |
| Huisnummer toevoeging                                                                    | С                  |                |           |
| Land                                                                                     | NL                 |                |           |
| Straat                                                                                   | Grieplaan          |                |           |
| Woonplaats                                                                               | GRIEPSTAD          |                |           |
| Telefoonnummer                                                                           | 000000000          |                |           |
| Fax nummer                                                                               | 000000000          |                |           |
| E-mail besteller                                                                         | griep@griep.nl     |                |           |
| E-mail praktijk/organisatie                                                              | vaccin@vaccin.nl   |                |           |
| IBAN                                                                                     | NL05INGB0007497046 |                |           |
| BIC code                                                                                 | INGBNL2A           |                |           |
| Naam rekeninghouder                                                                      | A. Griep           |                |           |
|                                                                                          | Wijzigen           |                |           |
| Algemene voorwaarden                                                                     |                    |                |           |

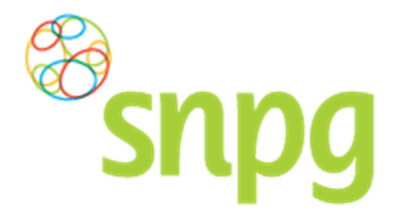

Stap 3 Klik voor de bestelling die u wilt wijzigen met de linker muisknop rechts onderin op *Wijzig*.

|                            | Mijn Profiel ~ Uitloggen                                                                                                    |
|----------------------------|----------------------------------------------------------------------------------------------------|
|                            | Ingelogd als 01-55678                                                                                                    |
|                            | Print                                                                                                    |
|                            |                                                                                                    |
| Afleveradres               |                                                                                                    |
| Grieplaan 50 C             |                                                                                                    |
| 1234AB GRIEPSTAD (NL)      |                                                                                                    |
|                            |                                                                                                    |
| Afleveradres               |                                                                                                    |
| Vaccinatielaan 10 B        |                                                                                                    |
| 5678LL VACCINATIEVELD (NL) |                                                                                                    |
|                            | Wijzig                                                                                                    |
|                            | Print                                                                                                    |
|                            |                                                                                                    |
| Afleveradres               |                                                                                                    |
|                            |                                                                                                    |
| Grepiaan 50 C              |                                                                                                    |
| 1234AB GRIEPSTAD (NL)      |                                                                                                    |
|                            | Afleveradres<br>Griepiaan 50 C<br>1234AB GRIEPSTAD (NL)<br>Afleveradres<br>Vaccinatielaan 10 B<br>5678LL VACCINATIEVELD (NL) |

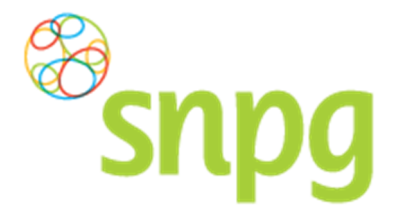

#### Stap 2

Nadat u op *Wijzig* heeft geklikt krijgt u de gekozen bestelling te zien en kunt u wijzigingen aanbrengen in de bestelling van folders en uitnodigingskaarten wat betreft aantal en afleveradres. Dit kunt u op dezelfde manier doorvoeren als het plaatsen van een bestelling voor folders en/of uitnodigingskaarten, zie hiervoor hoofdstuk 4 *Bestellen folders en uitnodigingskaarten* stap 3 tot en met 7.

| Bestellen ~ Declareren ~                                                                          | Mijn Profiel ~ Uitloggen |
|---------------------------------------------------------------------------------------------------|--------------------------|
| Bestellen folders & uitnodigingskaarten                                                           | ingelogd als 01-55678    |
| Folders                                                                                           |                          |
| lk wil graag <sup>*</sup> 2 set(s) a 100 folders.                                                 |                          |
| 🗏 lk wil géén folders ontvangen maar zal de informatie uit de folder opnemen in mijn uitnodiging. |                          |
| Uitnodigingskaarten                                                                               |                          |
| Ik wil graag <sup>*</sup> 2 set(s) a 100 uitnodigingskaarten.                                     |                          |
| 🗏 lk wil géén uitnodigingskaarten ontvangen.                                                      |                          |
| Afleveradres folders / uitnodigingskaarten                                                        |                          |
| * Praktijk Griep (Grieplaan 50-C, 1234AB GRIEPSTAD NL)                                            |                          |
| Algemene voorwaarden                                                                              | Bestel                   |

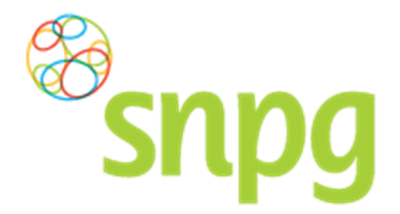

# 7.3 Bestelling folders en uitnodigingskaarten verwijderen

#### Stap 1

Om uw bestelling folders en/of uitnodigingskaarten te verwijderen klikt u aan de bovenzijde van het scherm met uw linker muisknop op *Bestellen*.

| Snpg Bestellen ~ Declareren ~ |                    | Mijn Profiel ~ Uitloggen |
|-------------------------------|--------------------|--------------------------|
| Correspondentiegegevens       |                    | Ingelogd als 01-55678    |
| Aanhef                        | De heer            |                          |
| Naam besteller                | A. Griep           |                          |
| Naam praktijk/organisatie     | Praktijk Griep     |                          |
| Postcode                      | 1234AB             |                          |
| Huisnummer                    | 50                 |                          |
| Huisnummer toevoeging         | С                  |                          |
| Land                          | NL                 |                          |
| Straat                        | Grieplaan          |                          |
| Woonplaats                    | GRIEPSTAD          |                          |
| Telefoonnummer                | 000000000          |                          |
| Fax nummer                    | 000000000          |                          |
| E-mail besteller              | griep@griep.nl     |                          |
| E-mail praktijk/organisatie   | vaccin@vaccin.nl   |                          |
| IBAN                          | NL05INGB0007497046 |                          |
| BIC code                      | INGBNL2A           |                          |
| Naam rekeninghouder           | A. Griep           |                          |
|                               | Wijzigen           |                          |
| Algemene voorwaarden          |                    |                          |

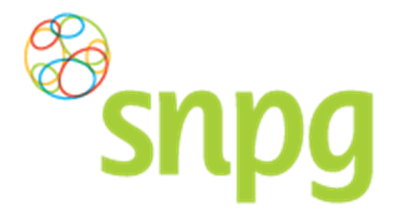

**Stap 2** Er verschijnt een keuze menu. Klik met de linker muisknop op *Geplaatste bestellingen*.

| Bestellen v Declareren v                                                          |                    | Mijn Profiel ~ Uitloggen |
|-----------------------------------------------------------------------------------|--------------------|--------------------------|
| Bestellen vaccins Correspondentiegegeve Bestellen folders Geplaatste bestellingen | De heer            | Ingelogd als 01-55678    |
| Naam besteller                                                                    | A. Griep           |                          |
| Naam praktijk/organisatie                                                         | Praktijk Griep     |                          |
| Postcode                                                                          | 1234AB             |                          |
| Huisnummer                                                                        | 50                 |                          |
| Huisnummer toevoeging                                                             | С                  |                          |
| Land                                                                              | NL                 |                          |
| Straat                                                                            | Grieplaan          |                          |
| Woonplaats                                                                        | GRIEPSTAD          |                          |
| Telefoonnummer                                                                    | 000000000          |                          |
| Fax nummer                                                                        | 000000000          |                          |
| E-mail besteller                                                                  | griep@griep.nl     |                          |
| E-mail praktijk/organisatie                                                       | vaccin@vaccin.nl   |                          |
| IBAN                                                                              | NL05INGB0007497046 |                          |
| BIC code                                                                          | INGBNL2A           |                          |
| Naam rekeninghouder                                                               | A. Griep           |                          |
|                                                                                   | Wijzigen           |                          |
| Algemene voorwaarden                                                              |                    |                          |

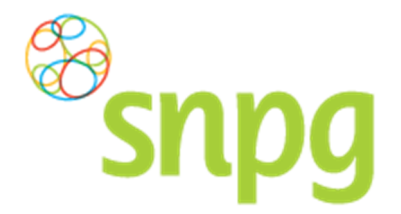

# Stap 3

Klik voor de bestelling die u wilt verwijderen met de linker muisknop rechts onderin op Verwijderen.

|                            | Mijn Profiel ~ Uitlogge                                                                                                    |
|----------------------------|----------------------------------------------------------------------------------------------------|
|                            | ingelogd als 01-55678                                                                                                    |
|                            | Print                                                                                                    |
|                            |                                                                                                    |
| Afleveradres               |                                                                                                    |
| Grieplaan 50 C             |                                                                                                    |
| 1234AB GRIEPSTAD (NL)      |                                                                                                    |
|                            |                                                                                                    |
| Afleveradres               |                                                                                                    |
| Vaccinatielaan 10 B        |                                                                                                    |
| 5678LL VACCINATIEVELD (NL) |                                                                                                    |
|                            | Wijzig                                                                                                    |
|                            | Print                                                                                                    |
|                            | rinc                                                                                                    |
| Afleveradres               |                                                                                                    |
| Grieplaan 50 C             |                                                                                                    |
| 1234AB GRIEPSTAD (NL)      |                                                                                                    |
|                            |                                                                                                    |
|                            | Afleveradres<br>Grieplaan 50 C<br>1234AB GRIEPSTAD (NL)<br>Afleveradres<br>Vaccinatielaan 10 B<br>5678LL VACCINATIEVELD (NL)<br>Afleveradres<br>Grieplaan 50 C<br>1234AB GRIEPSTAD (NL) |

# Stap 4

Er verschijnt een melding ter bevestiging of u zeker weet dat u de bestelling wilt verwijderen. Klik met de linker muisknop op *Ja* om de bestelling te verwijderen. Uw bestelling is hiermee verwijderd. Als u de bestelling toch niet wilt verwijderen kunt u op *Nee* klikken.

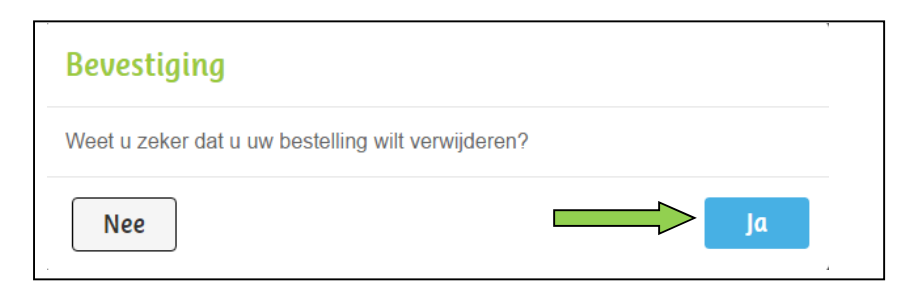

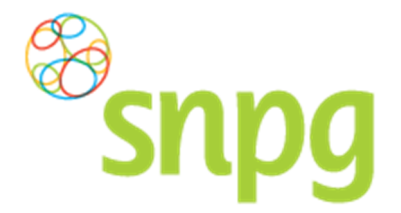

# 8 DECLAREREN VACCINS

Voorafgaande stappen:

- Inloggen
- Correspondentiegegevens gecontroleerd
- Aantal vaccins besteld
- Aantal folders en uitnodigingskaarten besteld/niet besteld
- Aantal vaccins nabesteld/niet nabesteld
- Registratie van gevaccineerde patiënten
- Tellen van gevaccineerde patiënten per leeftijdscategorie
  - Voor alle stappen waarbij wordt aangegeven welke keuze u in het menu moet maken, geldt dat bij gebruik van de mobiele versie of als u uw scherm niet heeft gemaximaliseerd, u eerst op het

teken dient te klikken, voordat u bij de vermelde keuze in het menu kunt komen.

#### 8.1 Declaratie

#### De handleiding voor het invoeren van een declaratie volgt nog.

Onderstaand wordt weergegeven welke stappen u doorloopt tijdens het declaratieproces.

#### Stap 1

•

Kies in het menu voor declareren vaccins (zie oranje pijl).

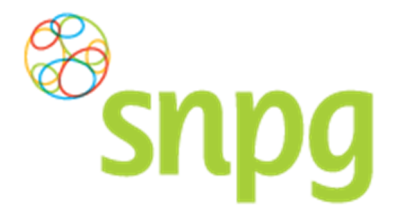

# Stap 2

U bent nu in het scherm declareren.

- In het rode blok vind u uw rekeningnummer, waar het declaratiebedrag op overgemaakt wordt. Controleert u het rekeningnummer zorgvuldig (zie oranje pijl).
- Leest u de drie informatieregels goed door onder het kopje Voorwaarden (zie groene pijl)
- Vervolgens adviseren wij u de Toelichting te lezen (zie gele pijl)

### Stap 3

Voer het werkelijk aantal toegediende vaccins per categorie in, onderverdeeld in twee leeftijdscategorieën (zie blauwe pijlen).

Voor vervolgens ook het aantal patiënten in dat binnen uw praktijk een indicatie heeft om de griepprik vanuit het NPG te verkrijgen.(zie oranje pijl).

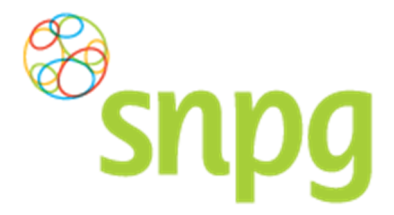

#### Stap 4

Wanneer u de aantallen heeft ingevoerd ziet uw scherm er uit zoals hieronder weergegeven en ziet u rechts het totaal aantal vaccins dat u gaat declareren (zie rode pijl). Wanneer de declaratie volgens u correct is, kiest u voor *Volgende Stap declaratiebevestiging en akkoord* (zie paarse pijl)

#### Stap 5

Wanneer u heeft gekozen voor volgende stap, dan komt u terecht in het scherm declaratiebevestiging en akkoord. Dit scherm wordt hieronder weergegeven. Controleert u alle onderdelen goed:

- Aantal gevaccineerde patiënten huidige declaratie
- Totaal aantal bestelde vaccins en gevaccineerde patiënten
- Vergoeding vaccinaties huidige declaratie
- Uit te betalen

# Stap 6

Vervolgens adviseren wij u eerst nog de zakelijke voorwaarden te lezen alvorens u akkoord gaat met dezen (zie groene pijl).

#### Stap 7

Wanneer u akkoord bent met de voorwaarden, vink dan het boxje aan voor *ik ga akkoord met de voorwaarden* (zie oranje pijl).

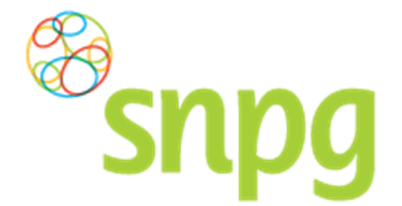

# Stap 8

U kunt nu uw declaratie accorderen en bevestigen door te kiezen voor Akkoord (zie gele pijl pagina 47).

#### Stap 9

Wanneer u gekozen heeft voor A*kkoord*, wordt u in de webapplicatie door gelinkt naar de pagina *declaratie archief*, waarin u een beknopt overzicht ziet van de declaratie. Tevens wordt er een bevestiging van de declaratie gestuurd naar beide in het account opgegeven e-mailadressen. De declaratie is nu afgerond.

Indien u geen verdere acties meer wenst te ondernemen in het account kunt u met uw linker muisknop op *Uitloggen* klikken.

**LET OP:** Klik niet op *Verwijderen declaratie*, want dan verwijderd u de zojuist ingevoerde declaratie weer en volgt er ook geen uitbetaling.

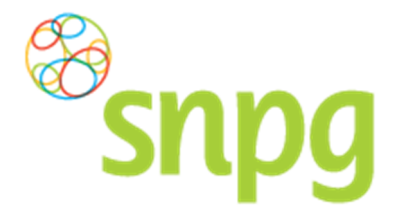

**8.2 Opvragen ingevoerde declaratie huidig jaar en voorgaande jaren** In het account van de praktijk kunt u gemakkelijk de declaratie opvragen zoals u deze in het huidige campagnejaar eventueel al heeft ingevoerd of die u in eerdere jaren heeft ingevoerd.

U kunt dit als volgt doen:

#### Stap 1

Klik aan de bovenzijde van het scherm met uw linker muisknop op Declareren.

| Bestellen ~ Declareren ~    |                    | Mijn Profiel ~ Uitloggen |
|-----------------------------|--------------------|--------------------------|
| Correspondentiegegevens     |                    | Ingelogd als 01-55678    |
| Aanhef                      | De heer            |                          |
| Naam besteller              | A. Griep           |                          |
| Naam praktijk/organisatie   | Praktijk Griep     |                          |
| Postcode                    | 1234AB             |                          |
| Huisnummer                  | 50                 |                          |
| Huisnummer toevoeging       | С                  |                          |
| Land                        | NL                 |                          |
| Straat                      | Grieplaan          |                          |
| Woonplaats                  | GRIEPSTAD          |                          |
| Telefoonnummer              | 000000000          |                          |
| Fax nummer                  | 000000000          |                          |
| E-mail besteller            | griep@griep.nl     |                          |
| E-mail praktijk/organisatie | vaccin@vaccin.nl   |                          |
| IBAN                        | NL05INGB0007497046 |                          |
| BIC code                    | INGBNL2A           |                          |
| Naam rekeninghouder         | A. Griep           |                          |
|                             | Wijzigen           |                          |
| Algemene voorwaarden        |                    |                          |

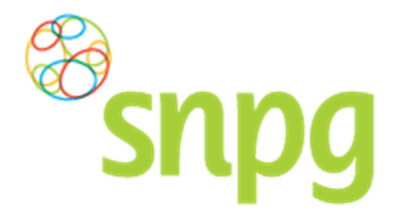

**Stap 2** Er verschijnt een keuze menu. Klik met de linker muisknop op *Declaratie archief*.

| Bestellen v Declareren v    |                    | Mijn Profiel ~ Uitloggen |
|-----------------------------|--------------------|--------------------------|
| Correspondentiegegevens     |                    | Ingelogd als 01-55678    |
| Aanhef                      | De heer            |                          |
| Naam besteller              | A. Griep           |                          |
| Naam praktijk/organisatie   | Praktijk Griep     |                          |
| Postcode                    | 1234AB             |                          |
| Huisnummer                  | 50                 |                          |
| Huisnummer toevoeging       | С                  |                          |
| Land                        | NL                 |                          |
| Straat                      | Grieplaan          |                          |
| Woonplaats                  | GRIEPSTAD          |                          |
| Telefoonnummer              | 000000000          |                          |
| Fax nummer                  | 000000000          |                          |
| E-mail besteller            | griep@griep.nl     |                          |
| E-mail praktijk/organisatie | vaccin@vaccin.nl   |                          |
| IBAN                        | NL05INGB0007497046 |                          |
| BIC code                    | INGBNL2A           |                          |
| Naam rekeninghouder         | A. Griep           |                          |
|                             | Wijzigen           |                          |
| Algemene voorwaarden        |                    |                          |

# Stap 3

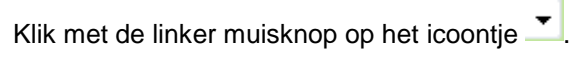

| Snpg Bestellen ~ Declareren ~               | Mijn Profiel ~ Uitloggen |
|---------------------------------------------|--------------------------|
| Declaratie Archief<br>Seizoen 2016 - 2017 • | Ingelogd als 01-55678    |
| Geen declaraties aanwezig voor dit seizoen. |                          |
| Algemene voorwaarden                        |                          |

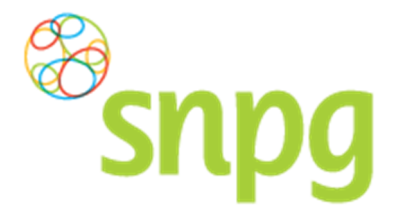

#### Stap 4

Selecteer vervolgens het gewenste campagnejaar waarvan u de declaratie wilt inzien door met de linker muisknop op het campagnejaar te klikken. Het declaratieoverzicht van het opgevraagde jaar wordt vervolgens getoond.

| Bestellen v Declareren v   | Mijn Profiel ~ Uitloggen |
|----------------------------|--------------------------|
| Declaratie Archief         | Ingelogd als 01-55678    |
| Seizoen 2016 - 2017 v      |                          |
| 2016 - 2017                |                          |
| Geen declar 2015 - 2016    |                          |
| 2014 - 2015                |                          |
| 2013 - 2014<br>2012 - 2013 |                          |
| Algemene v 2011 - 2012     |                          |
| 2010 - 2011                |                          |

### 8.3 Verwijderen/wijzigen declaratie

U kunt tot 5 dagen na het invoeren van een declaratie de declaratie verwijderen. Indien u een declaratie wilt wijzigen kunt u dit alleen doen door eerst de declaratie te verwijderen en vervolgens in het geheel opnieuw in te voeren.

Het verwijderen van de declaratie kunt u als volgt doen:

#### Stap 1

Kies in het linker menu voor Declaratie archief.

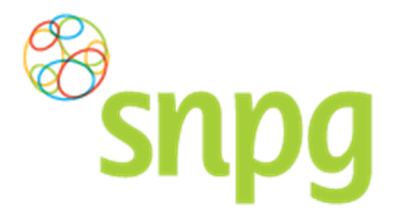

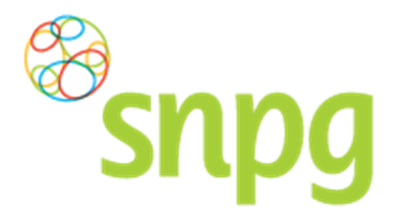

# 9 VOORWAARDEN

Om de Algemene Voorwaarden in te zien kunt u op elk scherm links onderaan met de linker muisknop klikken op de in blauw gekleurde woorden Algemene voorwaarden. U wordt doorgelinkt naar de site van de SNPG.

| Bestellen v Declareren v    |                    | Mijn Profiel ~ Uitloggen |
|-----------------------------|--------------------|--------------------------|
| Correspondentiegegevens     |                    | ingelogd als 01-55678    |
| Aanhef                      | De heer            |                          |
| Naam besteller              | A. Griep           |                          |
| Naam praktijk/organisatie   | Praktijk Griep     |                          |
| Postcode                    | 1234AB             |                          |
| Huisnummer                  | 50                 |                          |
| Huisnummer toevoeging       | С                  |                          |
| Land                        | NL                 |                          |
| Straat                      | Grieplaan          |                          |
| Woonplaats                  | GRIEPSTAD          |                          |
| Telefoonnummer              | 00000000           |                          |
| Fax nummer                  | 00000000           |                          |
| E-mail besteller            | griep@griep.nl     |                          |
| E-mail praktijk/organisatie | vaccin@vaccin.nl   |                          |
| IBAN                        | NL05INGB0007497046 |                          |
| BIC code                    | INGBNL2A           |                          |
| Naam rekunghouder           | A. Griep           |                          |
|                             | Wijzigen           |                          |
| Algemene voorwaarden        |                    |                          |